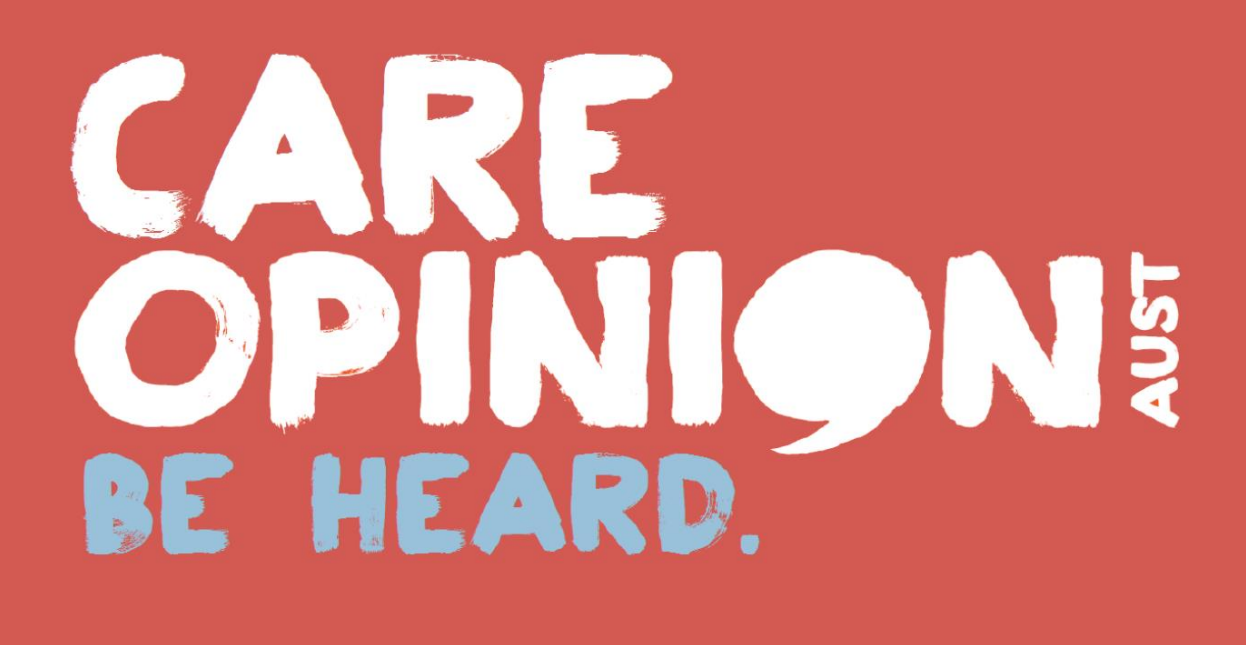

MEMBER USER GUIDE RESPONDER ROLE

# CONTENTS

|    | NTRODUCTION                                 | 4    |
|----|---------------------------------------------|------|
| L( | OGGING ON TO CARE OPINION                   | 5    |
|    | FORGOT YOUR PASSWORD?                       | 5    |
| Ν  | IAVIGATING THE WEBSITE                      | 6    |
|    | YOUR PROFILE                                | 7    |
|    | UPDATING YOUR PROFILE DETAILS               | 7    |
|    | UPDATING YOUR PERSONAL DETAILS              | 7    |
|    | ADDING A PICTURE TO YOUR PROFILE            | 8    |
|    | PUBLIC STORY VIEWS                          | 9    |
|    | SUBSCRIBER VIEW OR PUBLIC VIEW?             | 9    |
|    | YOUR SUBSCRIPTION INFORMATION               | 9    |
|    | STORIES ABOUT YOUR SUBSCRIPTION             | - 11 |
|    | YOUR SAVED THINGS                           | 12   |
|    | HELP PAGES                                  | 13   |
|    | MEMBER LIST                                 | 13   |
|    | GENERATING A MEMBER REPORT                  | 13   |
|    | FILTERING MEMBERS                           | 14   |
|    | BLOGGING                                    | 15   |
|    | CREATING AND SAVING A BLOG POST             | 16   |
|    | DECIDING WHAT WILL HAPPEN TO YOUR BLOG POST | 17   |
|    | MANAGING AND APPROVING BLOG POSTS           | 18   |
|    | MODERATE BLOG POST RESPONSES                | 19   |
|    | UNPUBLISHING A BLOG POST                    | 20   |
|    | SUBSCRIPTION ACTIVITY                       | 21   |
|    | RECENTLY READ STORIES                       | 21   |
| SI | EARCHING STORIES                            | 22   |
|    | SAVING SEARCHES                             | 23   |
| A  | LERTS                                       | 24   |
|    | EDITING ALERTS AND SETTING TRIGGERS         | 26   |
| R  | EPORTS                                      | 27   |
|    | SAVING A REPORT                             | 29   |
|    | SCHEDULING A SAVED REPORT                   | 30   |
| V  | ISUALISATIONS                               | 32   |
|    |                                             |      |

# CONTENTS

| SAVING AND SHARING VISUALISATIONS    | 34 |
|--------------------------------------|----|
| DIGESTS                              | 36 |
| RESPONDING                           | 37 |
| RESPONSE METHOD 1: EMAIL ALERT       | 37 |
| RESPONSE METHOD 2: YOUR STORIES PAGE | 39 |
| ADDITIONAL INFORMATION AND GUIDES    |    |
|                                      |    |

## **INTRODUCTION**

The following information has been provided to aid in undertaking the basic functions as a member of a Care Opinion subscription. The guideline provides information regarding:

- Creating and saving searches
- Setting up alerts for yourself
- € Generating and saving reports, visualisations and digests
- Submitting responses from yourself

## LOGGING ON TO CARE OPINION

All of the functionality outlined in this document requires you to be logged in and an active member of a subscription.

- 1. Head to https://www.careopinion.org.au and click on 'Log in' in the top right corner of the page
- 2. Enter your user name or email address, followed by your password, then click 'Log in' below you can request that your details are remembered on that computer for future logins

|                                 | Select Langua                              | ige   🔻 Size: 🗚 🗛 🗛                                   | Contrast: C C C C Log in                                                   |
|---------------------------------|--------------------------------------------|-------------------------------------------------------|----------------------------------------------------------------------------|
| CARE                            |                                            |                                                       | 7                                                                          |
| <b>OPINION</b>                  | An independent site about y<br>W           | our experiences of care<br>e pass your stories to the | and support services, good or bad.<br>e right people to make a difference. |
| BE HEARD.                       |                                            |                                                       |                                                                            |
| Home Tell your story            | About us                                   | <b>Q</b> Search for stories a                         | bout Search »                                                              |
|                                 |                                            | eg Brisbane, elderly care,                            | dementiz, 2250                                                             |
| Log in to Care Opinio           | on                                         |                                                       |                                                                            |
| Your user name or email address |                                            |                                                       |                                                                            |
|                                 |                                            |                                                       |                                                                            |
| Your password                   | 2                                          |                                                       |                                                                            |
|                                 |                                            |                                                       |                                                                            |
| Remember me on this computer    |                                            |                                                       |                                                                            |
| Log in                          |                                            |                                                       |                                                                            |
|                                 |                                            |                                                       |                                                                            |
| Forgotten your password?        |                                            |                                                       |                                                                            |
| CAPE                            | Select Language                            | Size: A A A Contrast. C C                             | Your stories Log out                                                       |
|                                 | An indep <mark>endent site shout ve</mark> | ur experiences of core and su                         | pport services, good or bad.                                               |
| BE HEARD.                       | LOGG                                       |                                                       | people to make a difference.                                               |

#### FORGOT YOUR PASSWORD?

If you have forgotten your password, you can click the link at the bottom of the 'Log in' page to request we send you a password reset link. Enter the email address you use for your subscription and click 'Go'. Check your emails, as the password reset link we send you expires in 4 hours.

| <ul> <li>Help: We will send you an email with a special link to reset your password. The link expires after four hours, so you should use it as soon as it arrives.</li> <li>Please enter your email address</li> </ul> | Forgotten your password?                                                                                                    |
|----------------------------------------------------------------------------------------------------|----------------------------------------------------------------------------------------------------|
| Please enter your email address                                                                                                    | Help: We will send you an email with a special link to reset your password. The link expires after four hours, so you should use it as soon as it arrives. |
|                                                                                                    | Please enter your email address                                                                                                    |

## **NAVIGATING THE WEBSITE**

Once logged in you will have access to the navigation drawer. This houses all of the key links to managing your profile in the subscription.

- 1. The navigation drawer can be accessed by clicking the 📃 icon in the top left corner of any page
- 2. It can be closed by clicking the 🔀 icon at any time.

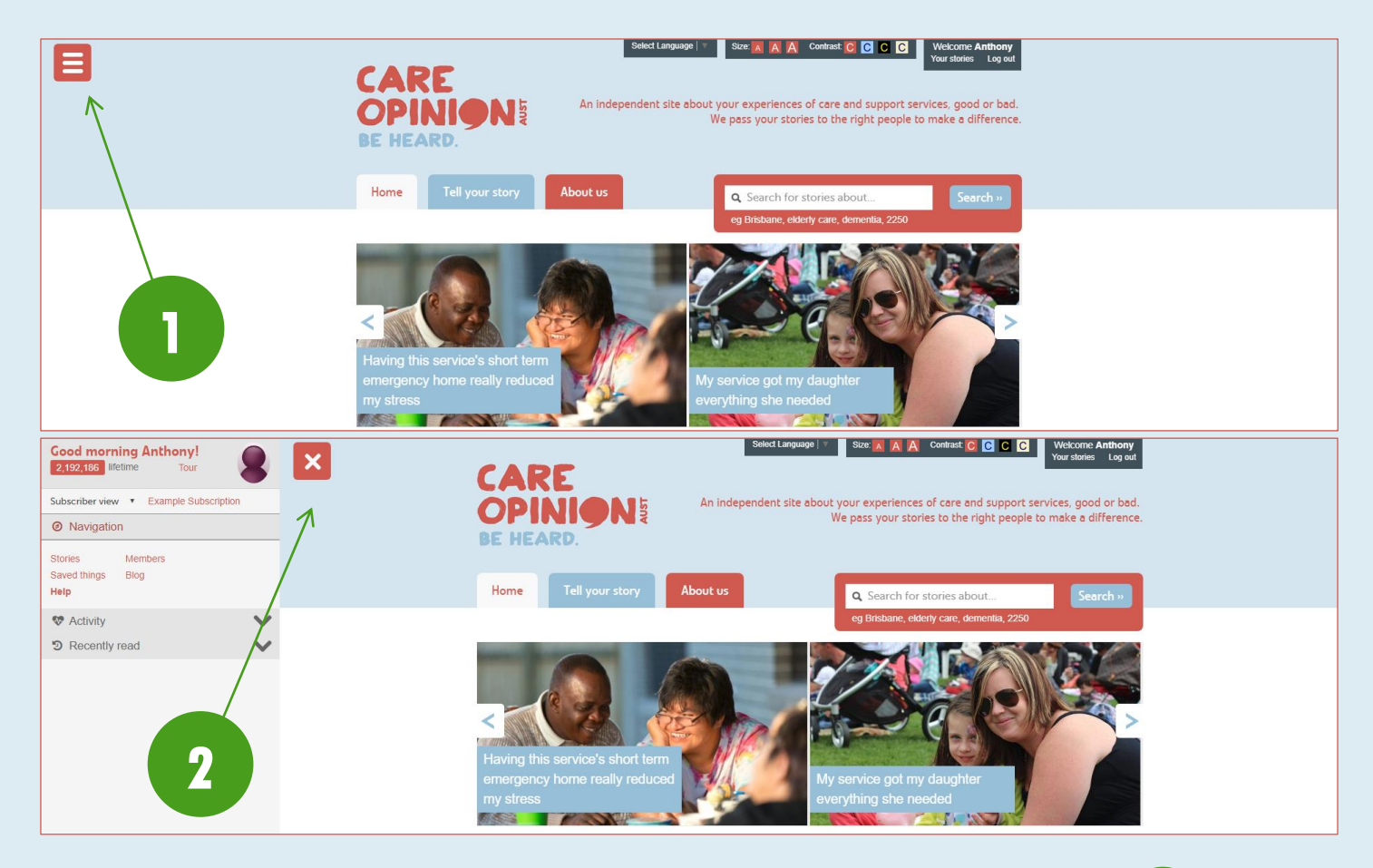

2

3

5-7

From the navigation drawer you can access the following functions:

- 1. Your profile
- Total public views on stories about your subscription
- 3. Your view (public or subscriber)
- 4. Your subscription information
- 5. Stories about your subscription
- 6. Your saved things (searches, alerts, reports, etc.)
- 7. Help pages
- 8. Your subscription's member list
- 9. Your subscription's blog posts
- Subscription activity (number of members and responsiveness to stories published)
- 11. Your recently read stories

4

10

1

Tour

Example Subscription

11

Good morning Anthony!

v

Members

~

Blog

2,192,186 lifetime

Subscriber view

O Navigation

Stories

Help

Saved things

Activity

D Recently read

## **YOUR PROFILE**

Your profile can be accessed by clicking your name in the navigation drawer (shown above) or by clicking your name at the top right of the page - 'Welcome [YourName]'.

#### **UPDATING YOUR PROFILE DETAILS**

These are the details that appear for you in your subscription, such as your name and job role.

- 1. Click 'Update your profile details' on your profile page
- 2. Make any changes to your details in the various fields any changes will be highlighted in green
- 3. Click 'Update' to save the changes, or 'Cancel' to leave the page without saving

|                    | Example Subscription<br>Anthony Bishop<br>Project Officer - Care Opinion Australia |
|--------------------|------------------------------------------------------------------------------------|
| Update your profi  | le details »                                                                       |
| Add or change yo   | ur personal details »                                                              |
| See your saved ale | erts, reports and searches »                                                       |
|                    |                                                                                    |

| Example Subscrip<br>Anthony<br>Project Officer - C                        | tion<br>Bishop<br>are Opinion Australia |
|---------------------------------------------------------------------------|-----------------------------------------|
| Choose a new picture »<br>View alerts »<br>Update Anthony's details in Ex | ample Subscription                      |
| Role                                                                      | Administrator                           |
| First name                                                                | Anthony                                 |
| Last name                                                                 | Bishop                                  |
| Email                                                                     | anthony.bishop@patientopinion.org.au    |
| Job                                                                       | Project Officer                         |
| Department (if any)                                                       |                                         |
| Organisation                                                              | Care Opinion Australia                  |
| Phone (not shown on public pages)                                         |                                         |
| What I do, in plain language (short and sweet!)                           |                                         |
| Update<br>Cancel                                                          |                                         |

#### **UPDATING YOUR PERSONAL DETAILS**

These are the details that are independent of your membership in your subscription, such as your password and time zone - meaning these details can be changed whether you are member of a subscription or not. Please note that changing your email address in this section will not affect the email that Care Opinion sends your story alerts to - that can

be updated under 'Update yo profile details'.

- 1. Click 'Add or change y personal details' on y profile page
- 2. Select any of the varie personal settings opti amend and follow the instructions on those

Update »

| nder 'Update your<br>′.  | Your profile / More about you<br>More about you                                                                                              | 2                                                        |                                                                                |
|--------------------------|----------------------------------------------------------------------------------------------------|----------------------------------------------------------|--------------------------------------------------------------------------------|
| 'Add or change your      | Tell us a bit more about yourself. It helps us to know wheth people.                                                                         | her we are hearing worr all kinds of                     | Personal settings  More about you                                              |
| onal details' on your    | <i>i</i> Your privacy                                                                                                    | 4                                                        | Add/change your picture     Change your email address     Change your password |
| e page                   | We will never share your details in any way which could                                                                                      | identify you.                                            | Change your timezone                                                           |
| t any of the various     | <ul> <li>We will share information about the overall mix or<br/>reports</li> <li>We will only share percentages, never individual</li> </ul> | of people using Care Opinion in our                      | Back to profile                                                                |
| onal settings options to | <ul> <li>We will only include percentages if there are mo</li> <li>We will never show your details alongside any s</li> </ul>                | re than 10 stories in a report<br>tory you share with us |                                                                                |
| id and follow the        | More information                                                                                                    |                                                          |                                                                                |
| actions on those pages.  | Any information you add will be very helpful to us in showing this site.                                                                     | the different kinds of people using                      |                                                                                |
|                          | But you don't have to enter anything here if you prefer not to                                                                               |                                                          |                                                                                |
| Example Subscription     | ow do you identify your gender? Not stated                                                                                                   | T                                                        |                                                                                |
| Anthony Bishop           | In what year were you born? Not stated                                                                                                    | •                                                        |                                                                                |
|                          | Are your day-to-day activities limited<br>because of a health problem or<br>disability which has lasted, or is                               | •                                                        |                                                                                |
| details »                | expected to last, at least 12 months?                                                                                                    |                                                          |                                                                                |
| personal details »       | How do you identify your ethnic group? Not stated                                                                                            | T                                                        |                                                                                |
|                          |                                                                                                    |                                                          |                                                                                |

#### **ADDING A PICTURE TO YOUR PROFILE**

For those that will be responding to stories, it is suggested that you upload a photo of yourself to help add a human face to your responses. This will help the story author and the wider community connect with your responses, rather than seeing you as a 'faceless' organisation. We suggest that the photo be warm, but professional.

- 1. Click 'Update your profile details' on your profile page
- 2. Click 'Choose a new picture'
- 3. Select your photo from the pop-up file selection screen and ensure that the photo you want to upload has a filename that is all lower case, is an appropriate file type (.png, .jpg, etc.), and that the file size does not exceed 1MB photos can be easily resized in a program such as 'Paint' to ensure that they do not exceed this size
- 4. Use the tool to position or centre your photo as necessary to fit the required frame ratio a preview is available on the right.
- Once you are happy with the preview, click 'Use this picture' you can update or remove your photo at any time by coming back to 'Update your profile details'

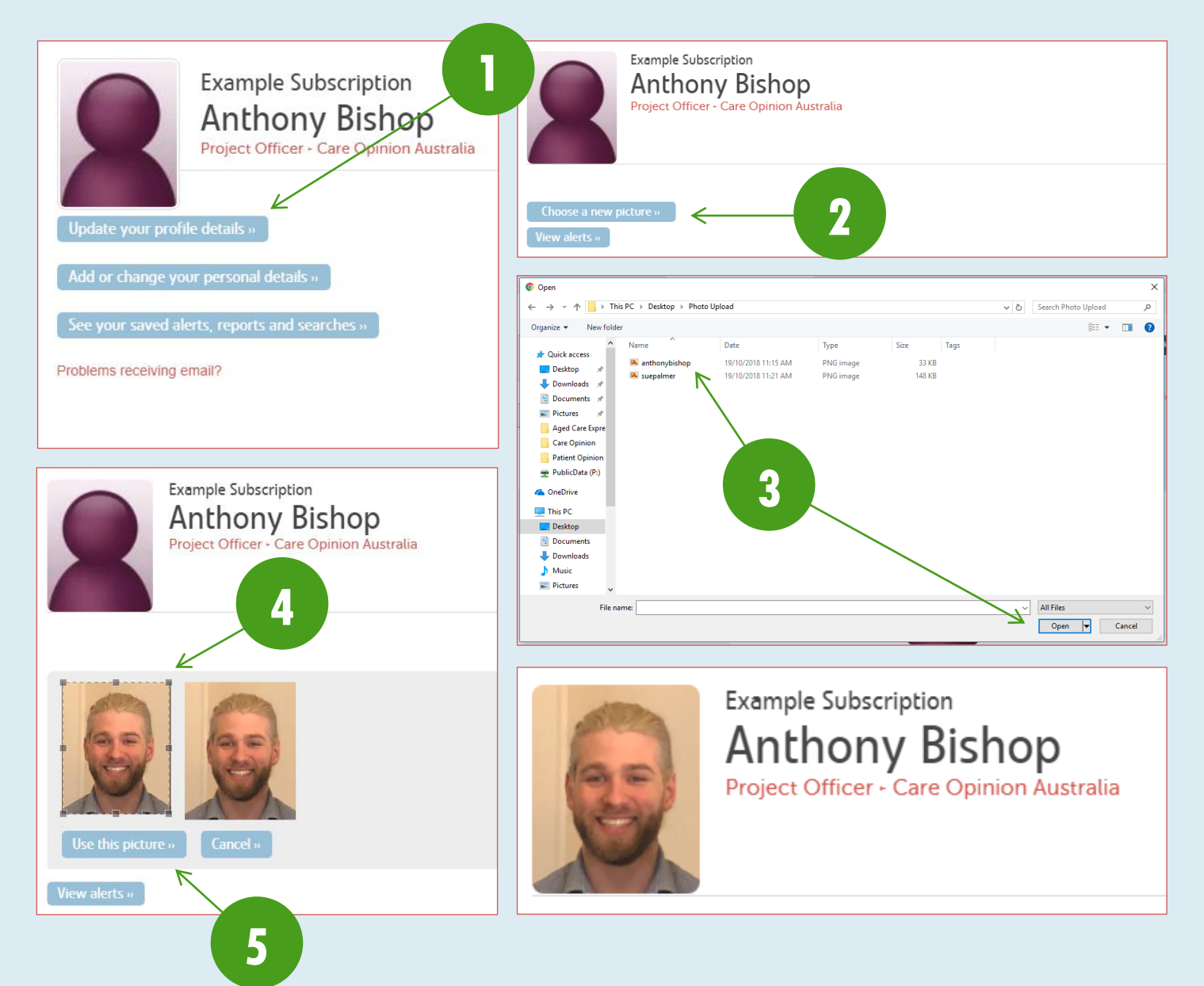

#### **PUBLIC STORY VIEWS**

You can check the total number of public views stories about your subscription have received from the <u>navigation drawer</u>. There are a number of timeframes you can constrain this to, from public views in the last day to the entire lifetime of the platform. You can do this by clicking the number of views to open a drop-down menu of all options, and selecting the desired timeframe.

| Good afternoo<br>2,192,624 lifetime | n Anthony!           | Good afternoon Anthony!<br>2,211 last day |  |
|-------------------------------------|----------------------|-------------------------------------------|--|
| Last day                            | Example Subscription | Subscriber view   Example Subscription    |  |
| Last week                           |                      | Navigation                                |  |
| Last four weeks                     |                      |                                           |  |
| Last six months                     |                      |                                           |  |
| Last year                           | nbers                | Stories Members                           |  |
| Lifetime                            | 3                    | Saved things Blog                         |  |
| Help                                |                      | Help                                      |  |
| Activity                            | $\sim$               | Se Activity                               |  |
| D Recently read                     | $\checkmark$         | Recently read                             |  |

## SUBSCRIBER VIEW OR PUBLIC VIEW?

While you are logged in to the system, the site will appear differently to that of a public user. You will have access to all of the membership functions that being come with a subscription to Care Opinion. However, things such as the pool of

stories you can see by doing a search changes from all stories on the platform, to only those that are about your organisation.

Occasionally, you may want to see what the public sees – all stories being visible in a search, or what a story looks like without all of the extra subscriber only information that you are privy to. To do so, simply click on 'Subscriber view' in the <u>navigation drawer</u> and select 'Public view' from the drop down menu. To change back, simply do click on 'Public view' and reselect 'Subscriber view' again.

It should be noted that if you wish to share your own story on the platform while you are a member of a subscription, that this will need to be done in 'Public view' as the system no longer considers you a member of the public while 'Subscriber view' is active.

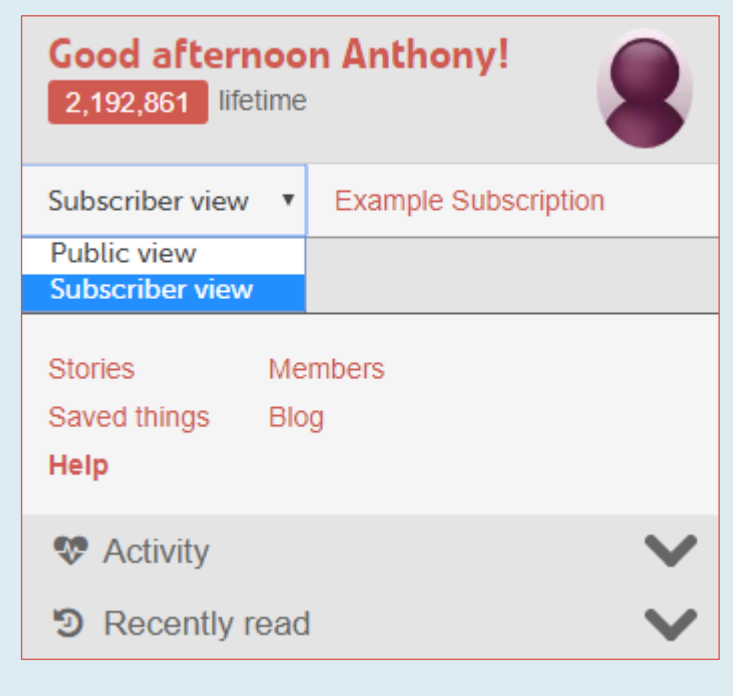

#### YOUR SUBSCRIPTION INFORMATION

By clicking your organisation name in the <u>navigation drawer</u>, you can access the information for your subscription. This will show you the features that you can access at your subscription level.

To access your subscription information page, click the link in the <u>navigation drawer</u>. From here you can:

- 1. View your available features
- Email Patient Opinion this inbox is monitored daily, however we recommend that you contact our personal emails should you require assistance, as these inboxes are monitored at more regular intervals

| Good morning Anthony!<br>2,192,186 lifetime Tour | 8               |
|--------------------------------------------------|-----------------|
| Subscriber view Example Subscription             |                 |
| Ø Navigation                                     |                 |
| StoriesMembersSaved thingsBlogHelp               |                 |
| 😍 Activity                                       | $\mathbf{\vee}$ |
| D Recently read                                  | $\checkmark$    |

#### My subscription

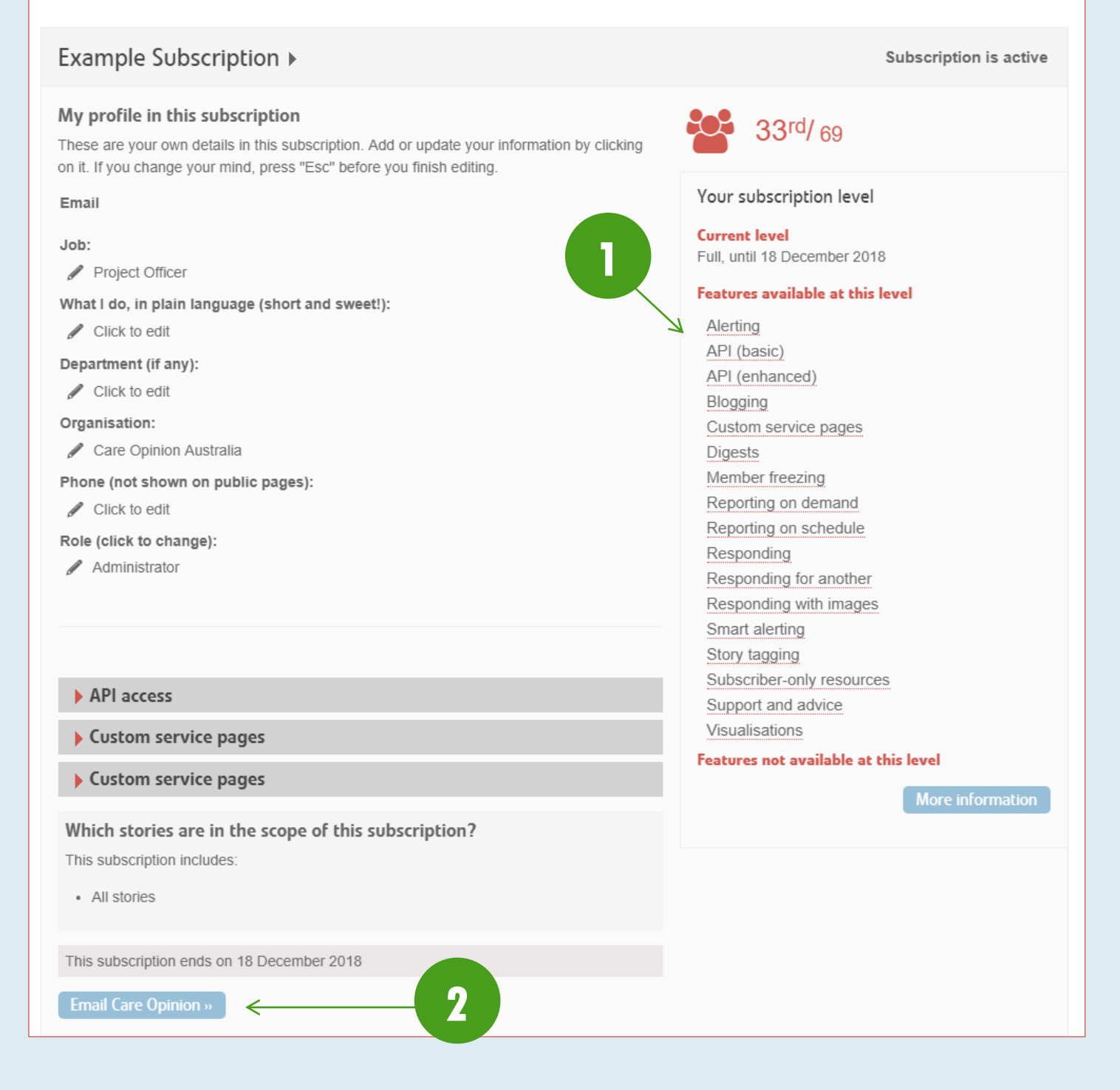

## **STORIES ABOUT YOUR SUBSCRIPTION**

Your subscription will be scoped to include all stories about your organisation. This allows you to quickly access the stories that are relevant to you for response. To access your stories:

- Click on 'Stories' in the <u>navigation drawer</u> this will automatically bring you to a page with a tab showing all stories about your organisation to date
- Click 'Unread' to see all stories that have not yet been read by anyone in the subscription
- Click 'Without response' to see all stories from the last 3 years that have not received a response from a member of our subscription
- 4. Click 'Change promised' to see all stories that have received a response from your anyone in your subscription indicating a

| Good morning Anthony!<br>2,192,186 lifetime Tour |                 |
|--------------------------------------------------|-----------------|
| Subscriber view   Example Subscription           |                 |
| Ø Navigation                                     |                 |
| Stories Members<br>Saved things Blog<br>Help     |                 |
| V Activity                                       | $\mathbf{\vee}$ |
| D Recently read                                  | $\mathbf{v}$    |

change is planned, but that has not then had a follow-up response indicating the change has now been made.

- 5. Click the link attached to 'responses or changes from your subscription or others' to see a full list of stories about you were anyone from any subscription may have responded or made a change (this is helpful where there is more than one service attached to a story, and therefore another organisation may have responded)
- 6. Click the link attached to 'recently read stories' to see recent stories that you yourself have read (while logged in)
- 7. Click 'Search within your stories' to filter the stories shown here by various tags or keywords

Key information for each story is shown such as the title (A), the progress (B), the moderation level (C) and the number of total public views (D).

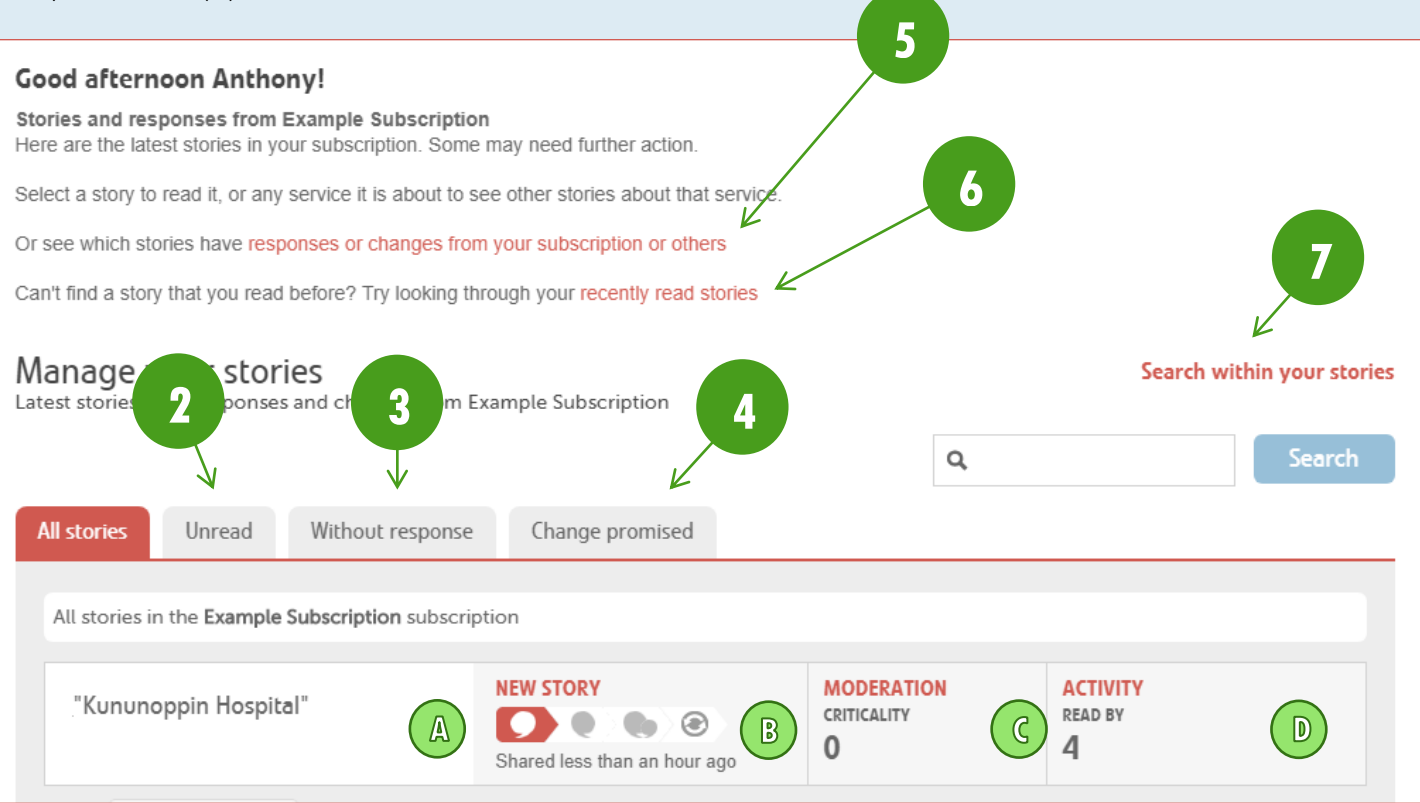

#### **YOUR SAVED THINGS**

This holds all of the searches, reports, alerts, visualisations and digests you have saved for later use for your user. To access your saved things:

- Click on 'Saved things' in the <u>navigation drawer</u> this will automatically bring you to a page with a tab showing your alerts (which trigger your email notifications of relevant stories)
- Click 'Reports' to access all saved reports to be generated at any time, as well as details of when they will be automatically generated and emailed to you on schedule (if your subscription has access to this feature)

| Good morning Anthony!<br>2,192,186 lifetime Tour         |              |
|----------------------------------------------------------|--------------|
| Subscriber view <ul> <li>Example Subscription</li> </ul> |              |
| Ø Navigation                                             |              |
| Stories Members<br>Saved things Blog<br>Help             |              |
| 😵 Activity                                               | $\mathbf{v}$ |
| Recently read                                            | $\mathbf{v}$ |

- 3. Click 'Searches' to access all saved searches this is helpful for accessing searches you run on a regular basis that have multiple filters
- 4. Click 'Visualisations' to access all saved visualisations these include links to share the visualisations publicly all visualisations are fully interactive
- 5. Click 'Digests' to see all saved digests these are mini overview reports that can be emailed to you weekly

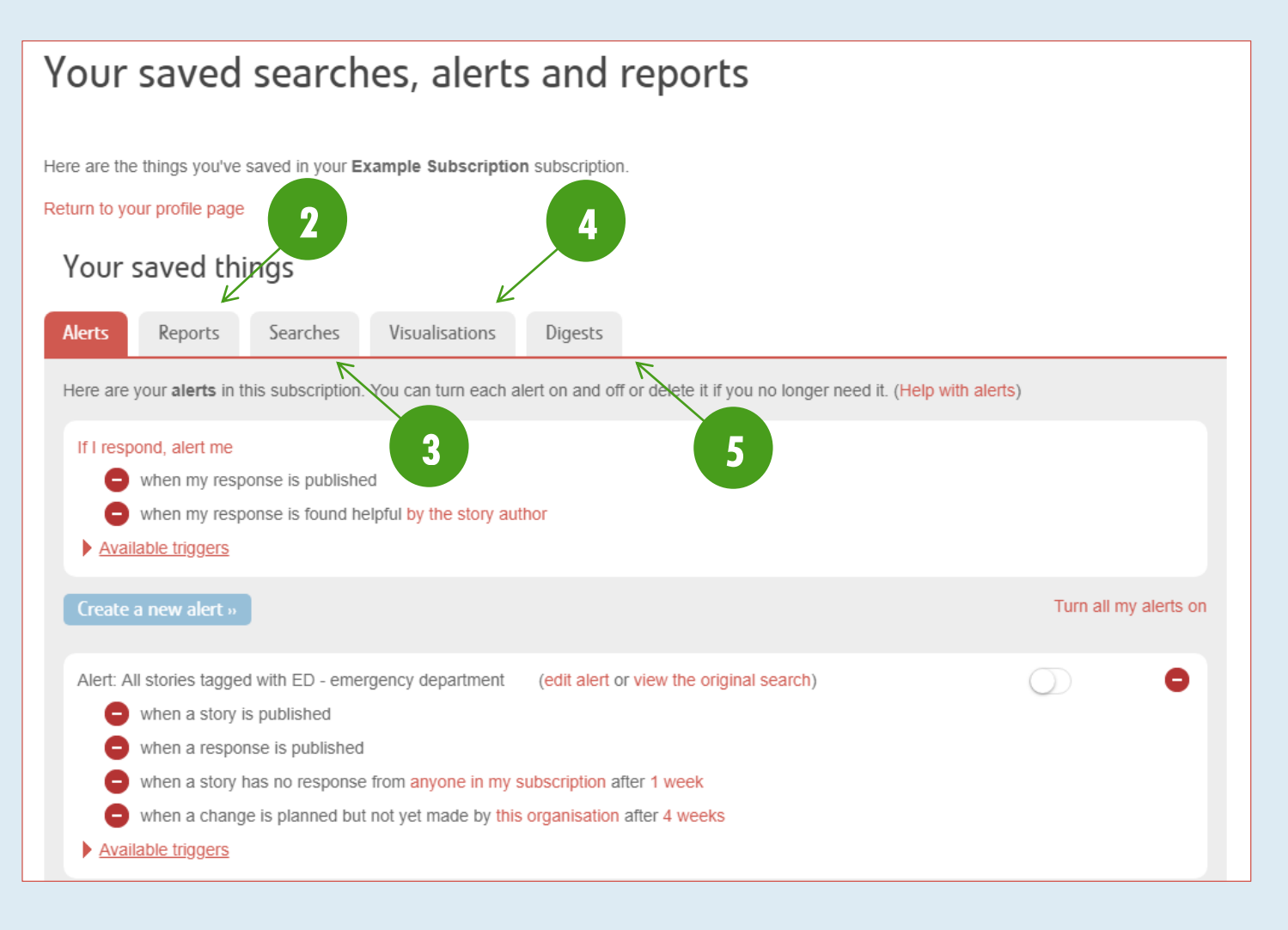

#### **HELP PAGES**

You can access further guides to using the site from our Help pages – available by clicking 'Help' in the navigation drawer.

#### **MEMBER LIST**

Each subscription has access to a page listing all its members. You can view details for each member or pull reports on all members collating things such as how many stories they have read and how many stories they have responded to. To access the member listing page, click 'Members' in the <u>navigation drawer</u>.

| Good morning Anthony!<br>2,192,186 lifetime Tour | B               |
|--------------------------------------------------|-----------------|
| Subscriber view                                  |                 |
| Ø Navigation                                     |                 |
| Stories Members<br>Saved things Blog<br>Help     |                 |
| 😍 Activity                                       | $\mathbf{\vee}$ |
| D Recently read                                  | $\mathbf{\vee}$ |

Example Subscription

Anthony Bishop

Project Officer - Care Opinion Au

stralia

#### **GENERATING A MEMBER REPORT**

There are three member reports available – member activity, alert listing, and simple member list. To generate these:

- 1. Select which report you want to generate
- Select which file format of the report options include PDF, Microsoft Excel, and Microsoft Word (both current and old file versions)
- Select date from which to include data (member activity report only)
- 4. Click 'Generate'

|                                               | View or share a simple member list              |
|-----------------------------------------------|-------------------------------------------------|
| ▼ View or share a report of member activity 2 |                                                 |
| Choose a file format   Options                | $\left( \begin{array}{c} 3 \end{array} \right)$ |
| Only include activity on or after 2018-10-31  |                                                 |
|                                               |                                                 |
| Generate ← 4                                  |                                                 |
|                                               |                                                 |

3 subscription members

View or share a report of member activity

View or share a list of alerts for each member

#### **FILTERING MEMBERS**

The member listing can display up to 15 members at a time, before you will need to move to the next page of members. For situations where you have a number of pages of members, you can filter them by typing keywords such as first or last names and job titles, as well as their role on Care Opinion (Subscriber, Responder and Administrator), and the clicking 'Filter'.

| Filter membe<br>You can narro | ers<br>w down the list of member    | rs to just the ones you're interested in.    |               |     |             |
|-------------------------------|-------------------------------------|----------------------------------------------|---------------|-----|-------------|
| E.g. CEO                      |                                     | Any                                          | ▼ Filter      |     |             |
| We'll look for you            | r search term in first and last nan | ne, job title, department, and organisation. |               |     |             |
| Active m                      | embers                              |                                              |               |     |             |
|                               | Anthony Bishop                      | Project Officer                              | Administrator | 0 € | Edit        |
| 2                             | Craig Hislop                        | IT Manager                                   | Subscriber    | Φ0  | Edit Remove |
| 8                             | Sue Palmer                          | Client Liaison Officer                       | Subscriber    | △ 1 | Edit Remove |
|                               |                                     |                                              |               |     |             |

## BLOGGING

As a subscription, you can publish blogs to the Care Opinion platform. This can be performed by members with the Responder or Administrator roles. Blogs could be about anything from how you have found the Care Opinion journey so

far, to public information blogs such as this. To access your subscription's blogs:

- 1. Click 'Blog' in the navigation drawer
- 2. Select 'All our posts' to view blogs from anyone in your subscription
- 3. Select 'Just my posts' to view blogs written by you

**Example Subscription** 

Anthony Bishop

2

3

4. Click the post title to open the blog post

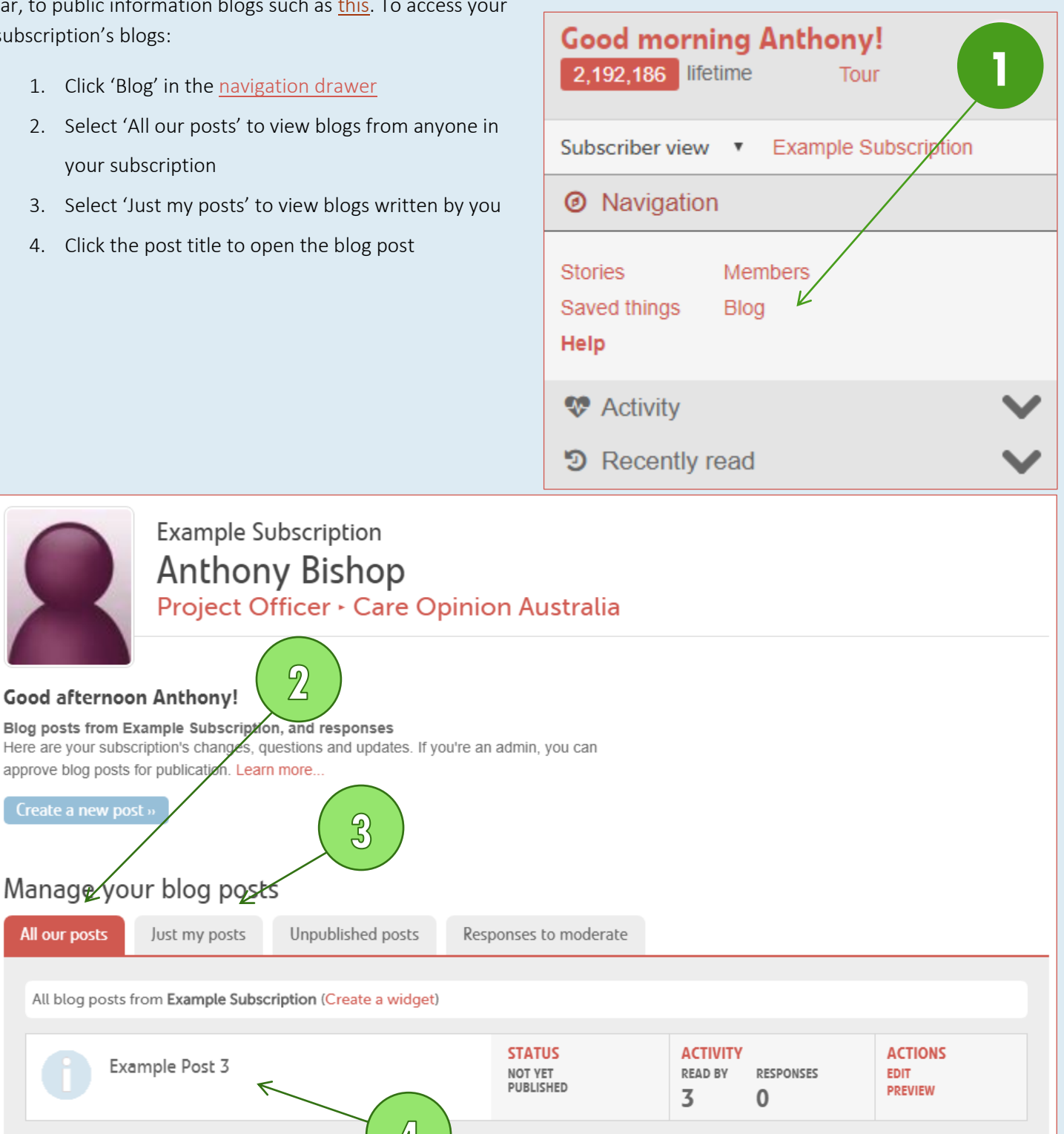

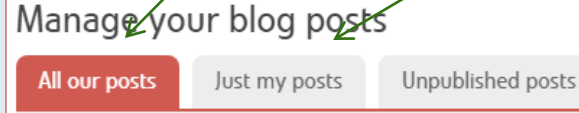

Blog posts from Example Subscription, and responses

approve blog posts for publication. Learn more.

Good afternoon Anthony!

Responses to moderate

All blog posts from Example Subscription (Create a widget)

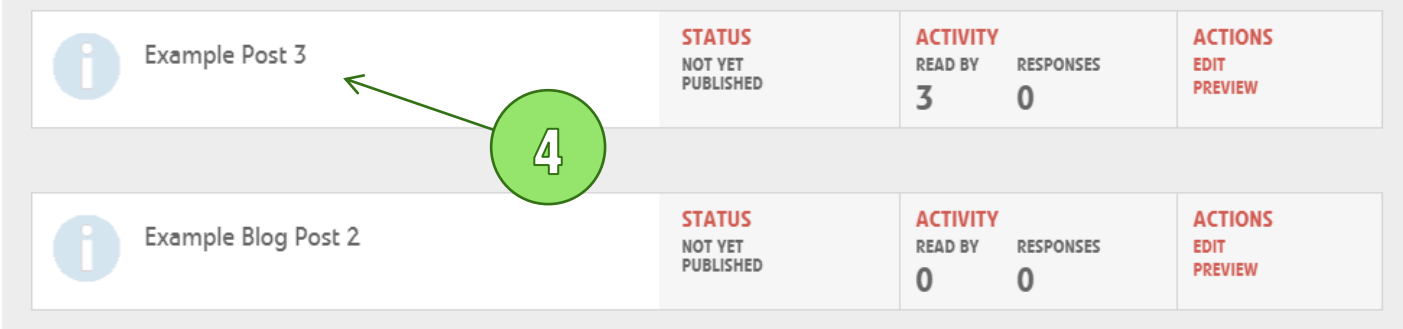

#### **CREATING AND SAVING A BLOG POST**

- 1. Click 'Create a new post' on the blog page
- 2. Add a title to your post

8. Click 'Save'

- 3. Indicate whether your post is an update, change, or question (which you answer in your blog post)
- Indicate how you would like your title to be written as the author of the blog post [name, role, organisation],
   [role, organisation] or simply [organisation]
- 5. Add the body of text for your post
- Add tags (optional) your blog post will appear under stories with the same tag
- Add services (optional) your blog post will appear under stories that are about these services

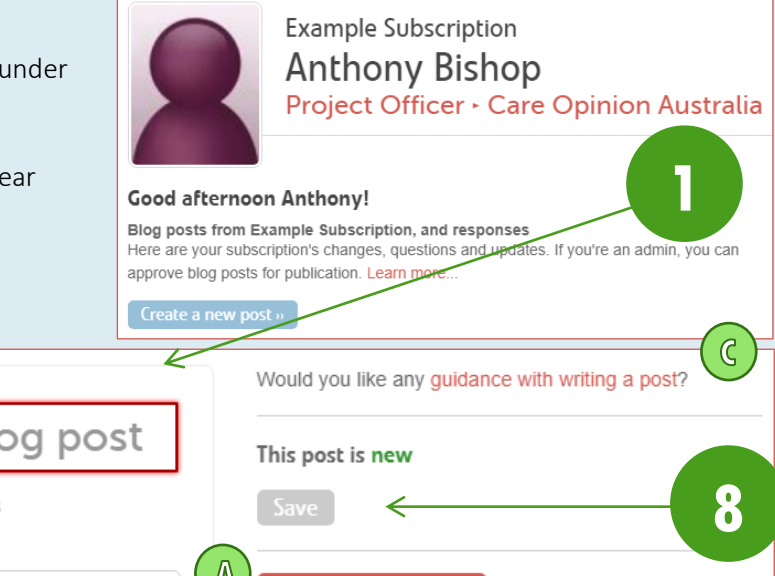

|        |          |          | 4    |          |          |                |              |          |        |        |        |        |    | vvoulu y | ou iir | NC 0  | any y  | uluant   | Le Wit | II WIILI | ny a p | 0319 |   |
|--------|----------|----------|------|----------|----------|----------------|--------------|----------|--------|--------|--------|--------|----|----------|--------|-------|--------|----------|--------|----------|--------|------|---|
| •      |          |          |      | ado      | d a      | titl           | e to         | o yo     | bur    | blo    | bg     | ро     | st | This po  | st is  | nev   | N      |          |        |          |        |      |   |
| ູງ<br> |          |          |      | Posted   | by Ant   | hony E         | Bishop,      | 05 Nov   | /ember | 2018   |        |        |    | Save     |        | <     |        |          |        |          |        | -(   | 8 |
|        | Jpdate   | ,        | ·] [ | Antho    | ony Bisl | hop, P         | roject (     | Officer, | , Care | Opinic | on Aus | tralia | •  | Close    | with   | out   | : savi | ing      |        |          |        |      |   |
| Text   | of yo    | our b    | log  | post     |          |                |              |          |        |        |        |        |    | Manage   | e you  | r blo | og     | B        |        |          |        |      |   |
| В      | I        | <u>U</u> | ¶ •  |          | ≣        | o <sub>o</sub> |              | Ø        | Ċ      | C      | -      |        | ۲, |          |        |       |        |          |        |          |        |      |   |
| Тур    | e some   | thing    |      |          |          |                |              |          |        |        |        |        |    |          | Л      |       |        |          |        |          |        |      |   |
|        |          |          |      |          |          |                |              |          |        |        |        |        |    |          |        |       |        |          |        |          |        |      |   |
|        |          |          |      |          |          |                |              |          |        |        |        |        |    |          |        |       |        |          |        |          |        |      |   |
|        |          |          |      |          |          |                |              |          |        |        |        |        |    |          |        |       |        | F        |        |          |        |      |   |
|        |          |          |      |          |          |                |              |          |        |        |        |        |    |          |        |       |        | <b>)</b> |        |          |        |      |   |
|        |          |          |      |          |          |                |              |          |        |        |        |        |    |          |        |       |        |          |        |          |        |      |   |
|        |          |          |      |          |          |                |              |          |        |        |        |        |    |          |        |       |        |          |        |          |        |      |   |
|        |          |          |      |          |          |                |              |          |        |        |        |        |    |          |        |       |        |          |        |          |        |      |   |
| Tag    | your     | post     | :    |          |          |                |              |          |        |        |        |        |    |          |        |       |        |          |        |          |        |      |   |
| Ad     | d a nev  | v tag    |      |          |          | Ð              | <del>~</del> | _(       | 6      |        |        |        |    |          |        |       |        |          |        |          |        |      |   |
|        |          |          |      |          |          |                |              |          | Ŭ      |        |        |        |    |          |        |       |        |          |        |          |        |      |   |
| Wh     | ich se   | rvice    | s is | your     | post     | abou           | Jt?          |          |        |        |        | (      | 57 |          |        |       |        |          |        |          |        |      |   |
| Add    | a servio | æ 🕂      |      | <i>←</i> |          |                |              |          |        |        |        |        |    |          |        |       |        |          |        |          |        |      |   |

You can click 'Close without saving' (A) or 'Manage your blog' (B) to return to the main blogs page. Further information about content can be accessed by clicking 'guidance with writing a post?' (C).

#### **DECIDING WHAT WILL HAPPEN TO YOUR BLOG POST**

Would you like any guidance with writing a post? You will be given a number of options once you have saved your blog post. This post is not yet published Your post is all saved (A) Click 'View' to preview your post (B) Decide if you will allow responses to your post (by clicking 'Allow' / 'Don't allow') and for how long (by clicking '30 A days' / '60 days' / 'ever') Allow responses for 30 days (C) Decide if you will show this post under related stories This post is not linked to any services (based on tags and tagged services) by clicking 'Don't C Don't show this post under related stories on publication show this post' / 'Show this post' G Help with tagging and linking your blog post < (D) Click 'Publish' to make your post public immediately, and click 'Publish' in the pop-up prompt D Publish Publish and alert members (E) Click 'Publish and alert members' to make public and send an email alert to all members of your subscription, F Delete and click 'Publish' in the pop-up prompt Manage your blog (F) Click 'Delete' to remove post (G) Access further 'help with tagging and linking your blog Publish? posť Publish this blog post? D92

Publish

#### **MANAGING AND APPROVING BLOG POSTS**

If you did not publish the blog post at the time of writing it, you will have to ability to make changes to it publish it when it is ready.

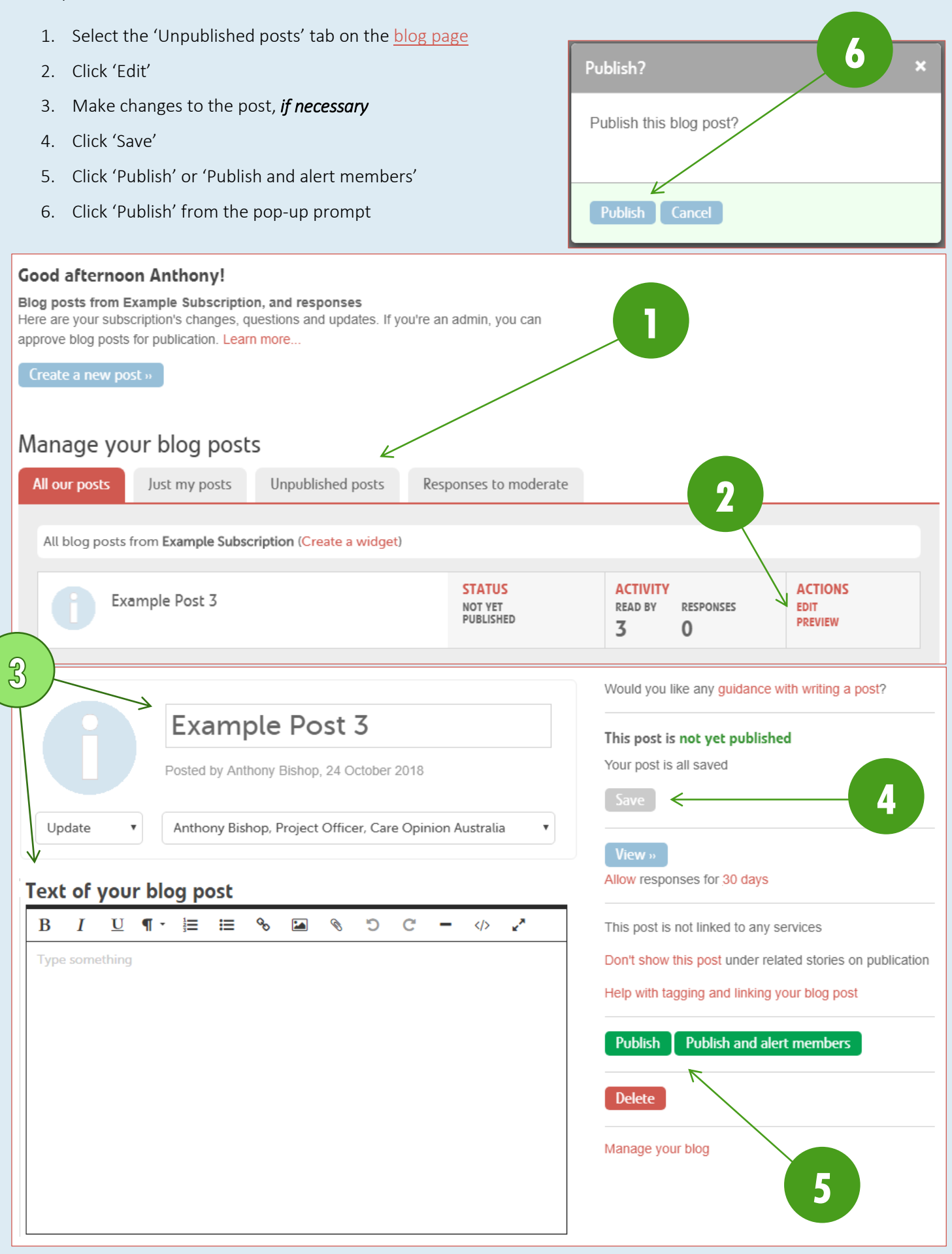

#### **MODERATE BLOG POST RESPONSES**

If you have opted to allow responses on your blog post, you will have the ability to moderate responses that you receive. This allows you to choose whether to publish or reject the response. To moderate a response:

- 1. Select the 'Responses to moderate' tab on the blog page
- 2. Click 'Moderate response(s)' under 'Actions' the number of responses will be listed; in this case there is one
- 3. On the response click 'Publish' or 'Reject' this action can be undone by clicking 'Undo' after your decision has

been made

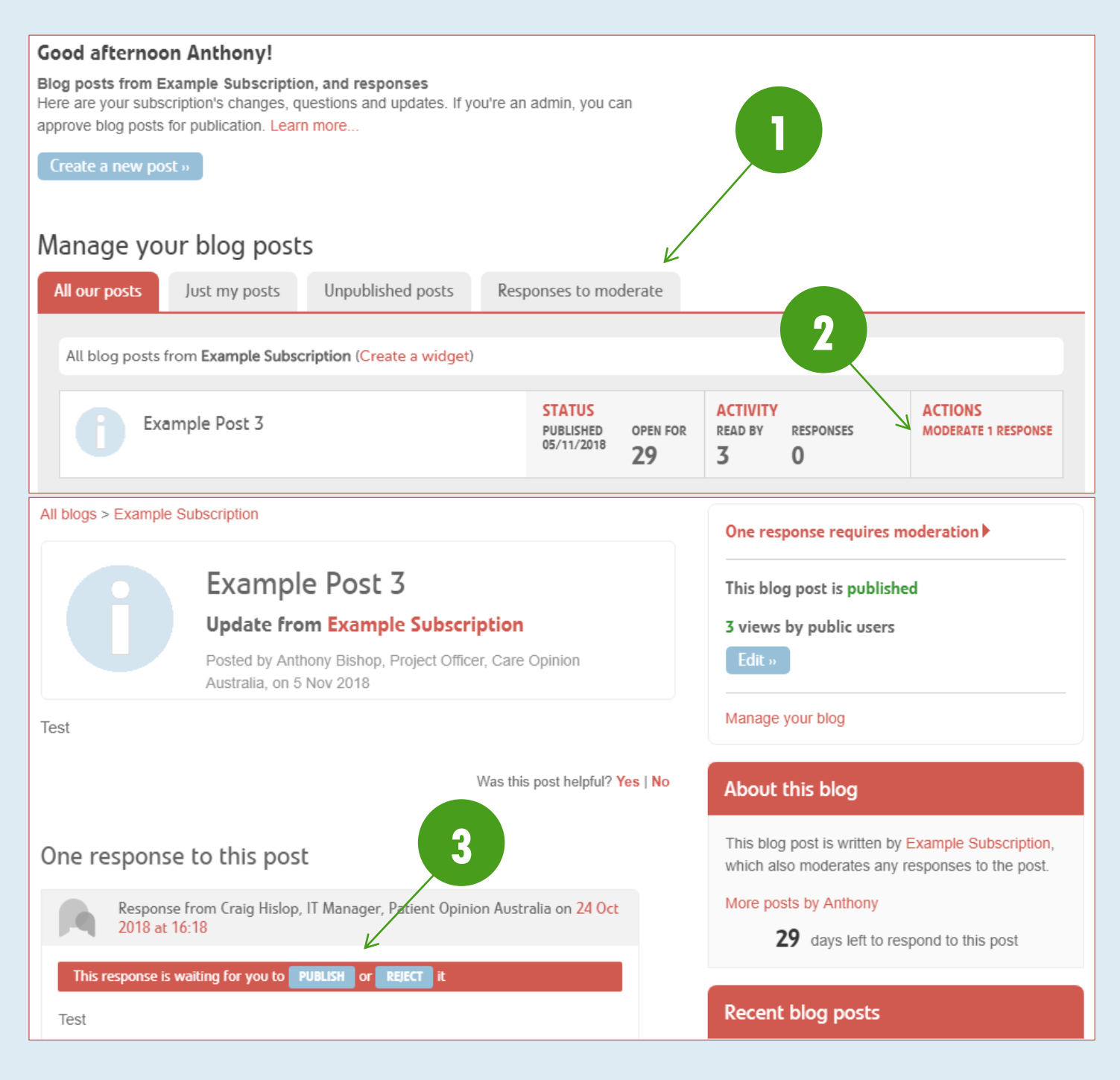

#### **UNPUBLISHING A BLOG POST**

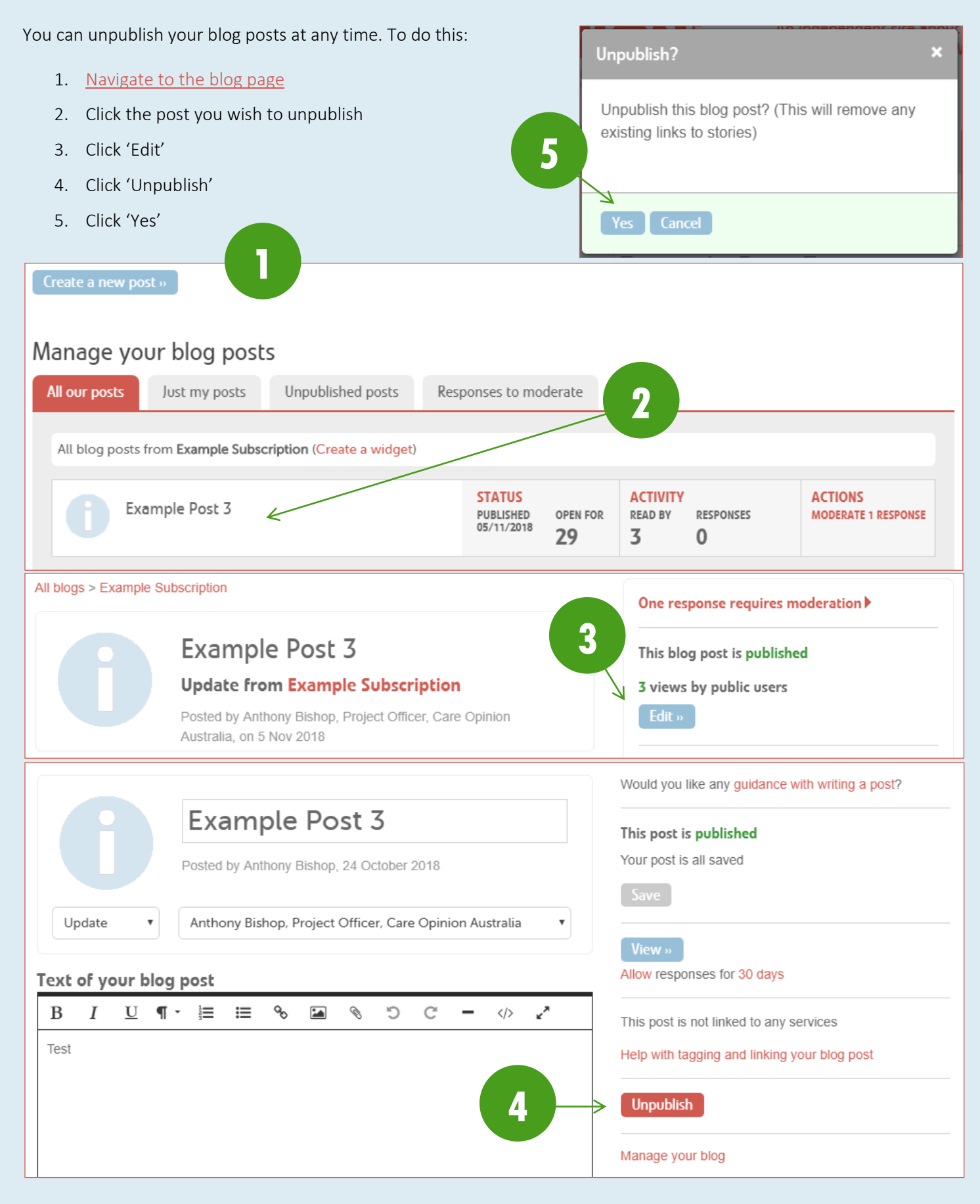

## **SUBSCRIPTION ACTIVITY**

From the <u>navigation drawer</u>, you can see a quick overview of the details in your subscription. To expand the activity section, click the  $\checkmark$  icon.

| Navigation                                          | Ø Navigation                                                |
|-----------------------------------------------------|-------------------------------------------------------------|
| Stories Members<br>Saved things Blog<br>Help        | Stories Members<br>Saved things Blog<br>Help                |
| <ul> <li>Activity</li> <li>Recently read</li> </ul> | Activity Members 37 / 50                                    |
|                                                     | Add more members to your subscription.  Responsiveness 100% |
|                                                     | D Recently read                                             |

It includes the following information:

- (A) Number of active members out of your subscription's total capacity
- (B) Your responsiveness percentage of total stories about your subscription that has received a response from any member of your subscription

#### **RECENTLY READ STORIES**

From the <u>navigation drawer</u>, you can see a list of stories that you have recently read. To expand the section, click the  $\checkmark$  icon. It includes the following information:

- (A) List of stories in order of how long ago you read them
- (B) Ability to swap between recent stories you have read that are about your subscription's services, or any service on the platform

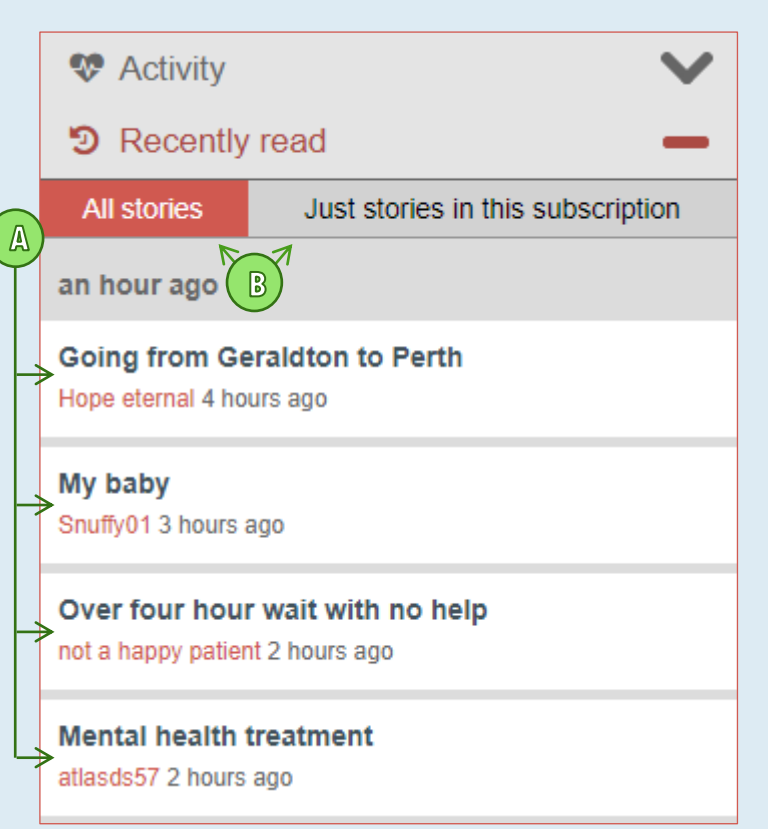

## **SEARCHING STORIES**

Searches are the basis for all alerting, and generating reports and visualisations on the platform - to set a story alert, you will define what stories you want to receive notification of by creating a story search; to pull a report, you will define the data set of stories by creating a story search. You may run reports on the same search on a regular basis, perhaps as a monthly or quarterly report, and as such you can save your search (especially those with lots of filters, or where you may have lots of different searches you need to run) to make it more efficient to run later.

- Type a search term (the name of a service, medical condition, emotion tag, etc.) into the search bar and click 'Search' – the search bar is accessible from almost every page of the website and will match what you write as you type with terms and services already in the system; select them from the drop down for better search matching
- 2. Refine your search further by adding one or more filters options available include both story and response parameters and a full list is below

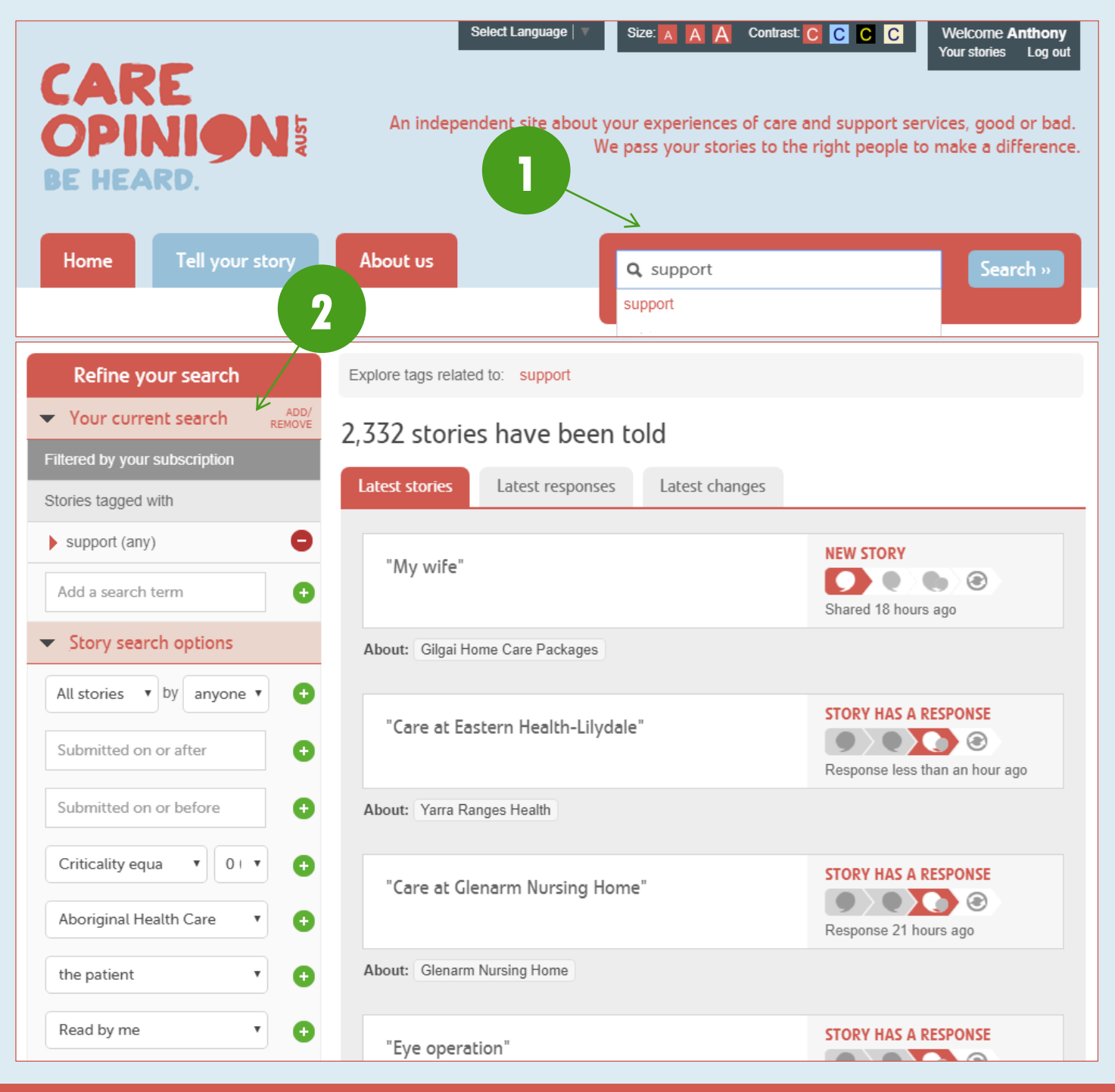

#### **SAVING SEARCHES**

- 1. Once the appropriate search terms and filters have been added, click 'Save my search as...'
- 2. Click the 'Search' tab
- Enter a name for your search and click 'Save' saved searches are added to and can accessed through your <u>'Saved things'</u> and a link to this is located in the <u>navigation drawer</u> and below the 'Save' button
- 4. You can click 'Back to search results' if you would like to alter your search

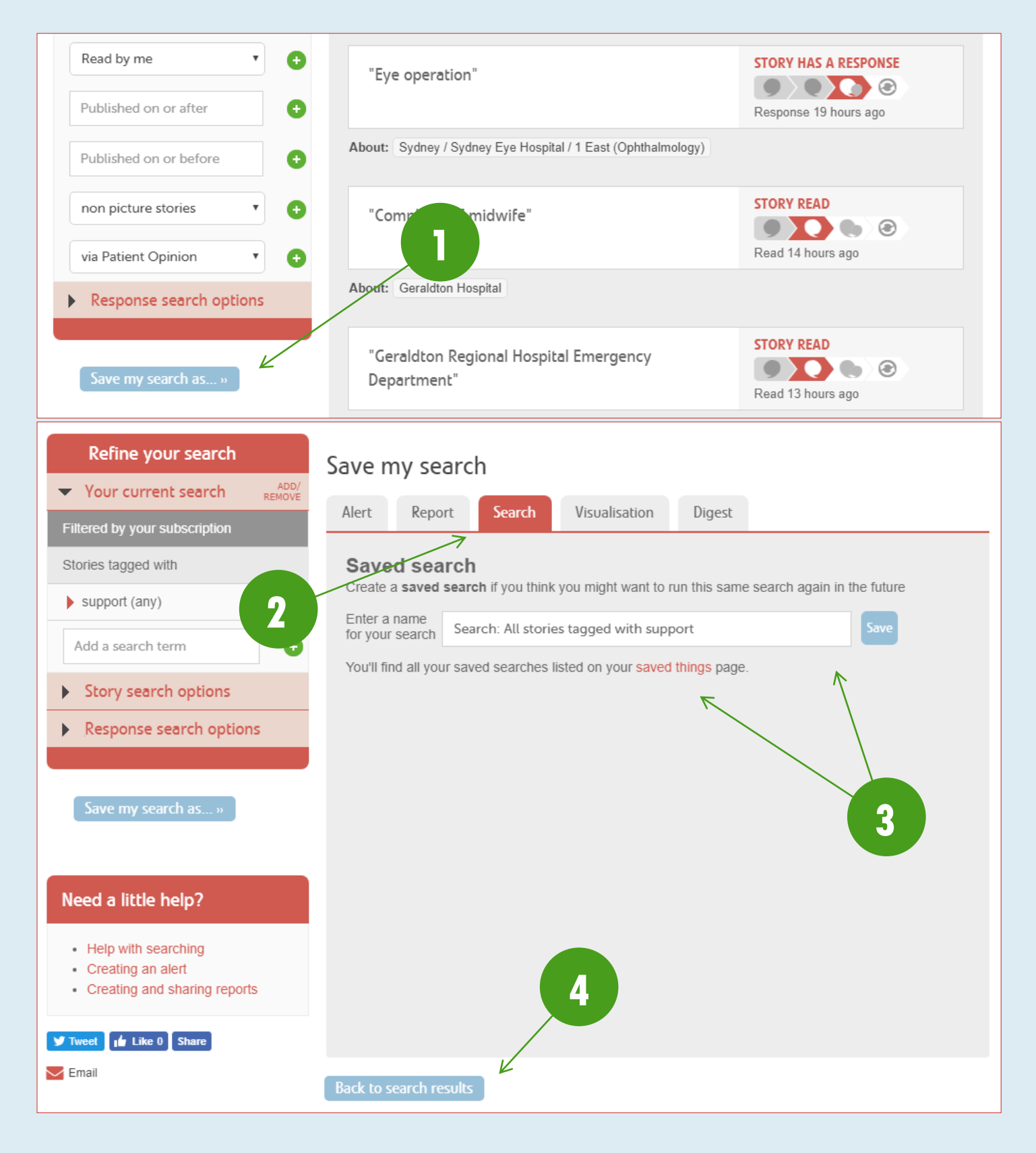

## **ALERTS**

You can save any search as an alert, and this will define what stories you receive email notification of. This allows you to control story alerts by relevance to the person that is receiving them. This means that you could set an alert up of all stories in your subscription, or be very specific, for example, by setting up an alert for only stories tagged with 'ED – emergency department'. To save an alert for yourself:

- 1. <u>Create a search</u> with the relevant filters
- 2. Click 'Save my search as...'
- 3. Click the 'Alert' tab
- 4. Enter a name for your alert and click 'Save for me' saved alerts are added to and can accessed through your 'Saved things' and a link to this is located in the <u>navigation drawer</u> and below the 'Save for me' button

| Refine your search                                                       | xplore tags related to: support                          |                                          |
|--------------------------------------------------------------------------|----------------------------------------------------------|------------------------------------------|
| ✓ Your current search <sup>ADD/</sup><br>REMOVE                          | 2,303 stories have been told                             |                                          |
| Filtered by your subscription                                            |                                                          |                                          |
| Stories tagged with                                                      | Latest stories Latest responses Latest changes           |                                          |
| > support (any)     •       Add a search term     •                      | "Request for an appointment following doctor's referral" | NEW STORY                                |
| Story search options                                                     | About: Fiona Stanley Hospital                            |                                          |
| Save my search as »                                                      | "Positive physio experience"                             | STORY READ<br>Read less than an hour ago |
|                                                                          | About: Sir Charles Gairdner Hospital                     |                                          |
| Need a little help? <ul> <li>Help with searching</li> </ul>              | "Visiting Club Kinross."                                 | NEW STORY                                |
| <ul><li>Creating an alert</li><li>Creating and sharing reports</li></ul> | About: Amana Living Club Kinross (Day Centre)            |                                          |
| <b>Tweet Like 0</b> Share                                                | "Returning to my local health service"                   | STORY READ<br>Read less than an hour ago |
|                                                                          | About: Beechworth Health Service Acute Unit              |                                          |
|                                                                          | "My wife"                                                | NEW STORY<br>Shared yesterday            |
|                                                                          | About: Gilgai Home Care Packages                         |                                          |

| Refine your search                   | ave my search                                                                                                    |
|--------------------------------------|----------------------------------------------------------------------------------------------------|
| ▼ Your current search ADD/<br>REMOVE |                                                                                                    |
| Filtered by your subscription        | Alert Report Search Visualisation Digest                                                                                            |
| Stories tagged with                  | Email alert                                                                                                    |
| support (any)                        | Create an <b>email alert</b> if you would like us to send you an email whenever we publish new stories like the ones in your search |
| Add a search term +                  | Enter a name<br>for your alert     Alert: All stories tagged with support     Save for me                                           |
| Story search options                 | You'll find all your saved alerts listed on your saved things page.                                                                 |
| Response search options              | Help with alerts                                                                                                    |
|                                      | As an administrator, you can also save this alert for one or more members of your subscription                                      |
| Save my search as »                  | Who is this alert for? Save for member                                                                                              |
|                                      |                                                                                                    |
| Need a little help?                  |                                                                                                    |
| Help with searching                  |                                                                                                    |
| Creating an alert                    |                                                                                                    |
| Creating and sharing reports         |                                                                                                    |
| Tweet Like 0 Share                   |                                                                                                    |
| Email                                | Back to search results                                                                                                    |
|                                      |                                                                                                    |

## **EDITING ALERTS AND SETTING TRIGGERS**

When you save an alert, it will automatically be set up with default triggers. These can be updated to suit your needs for that alert, to ensure that the email alerts you receive are only what is relevant. To edit your alerts:

- 1. Navigate to the 'Alerts' tab on your 'Saved things' page
- 2. Go to the alert that you want to edit
- 3. To remove a trigger, click the --- icon next to it
- 4. To add a trigger, click 'Available triggers' to expand the list and click the --- icon next to it
- 5. To cycle through a trigger's options, click the pink text (only triggers with pink text have options)
- 6. To view a list of stories currently captured by this alert, click 'view the original search'
- 7. To edit the search filters for the alert, click 'edit alert'
- 8. To deactivate/reactivate the alert entirely, toggle the switch green is active, grey is inactive

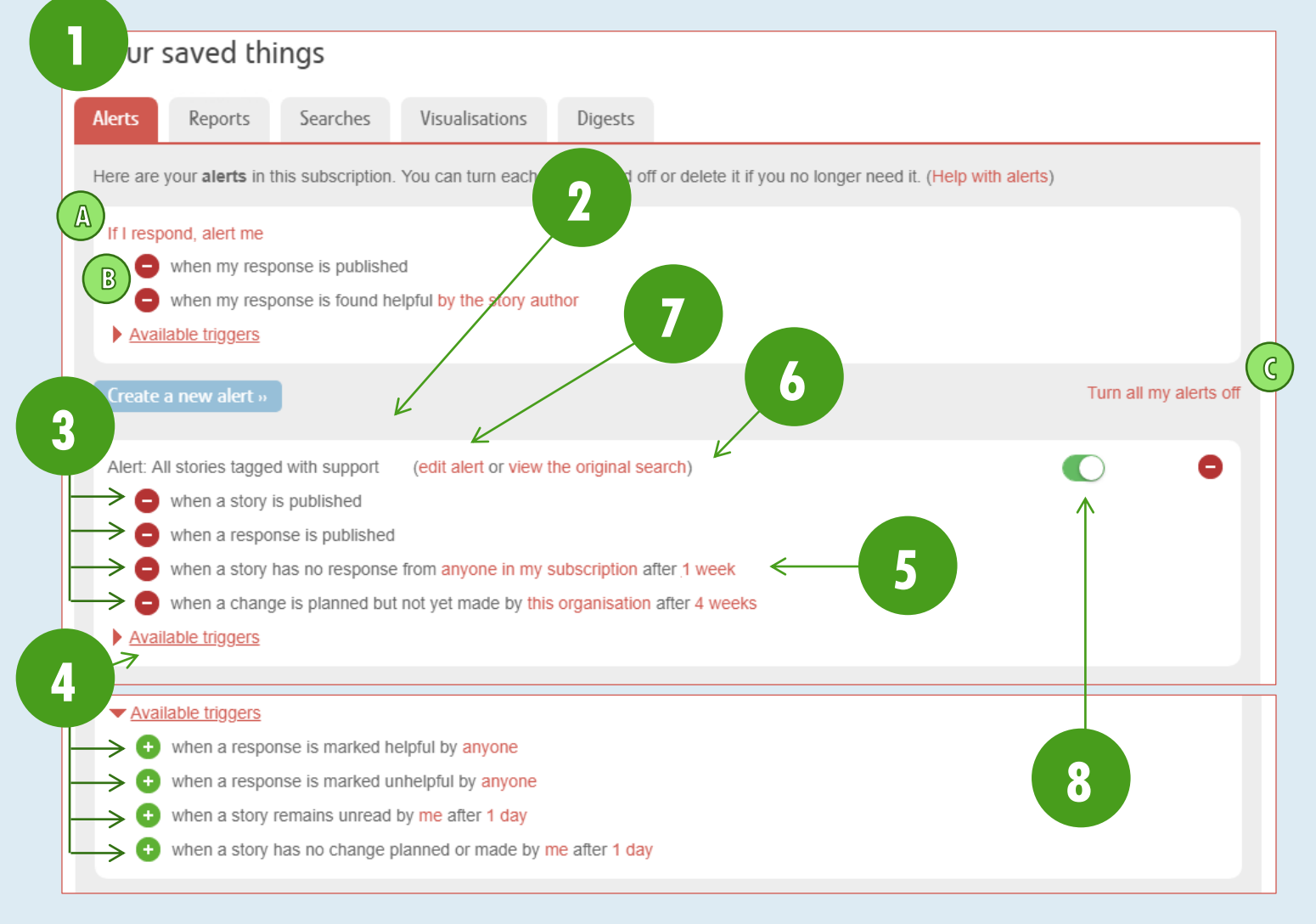

If you are a person with responding rights, such as a 'Responder' or an 'Administrator' you will also have an alert with triggers for when you post a response (A) – this alert is automatically added to your saved things, and can be deactivated by removing all active triggers (B).

To deactivate all of your alerts (if you have multiple), click 'Turn all my alerts off' (C). This does not include your response alert.

## **REPORTS**

Reporting can be generated from any pool of stories refined from a search. This will allow you to generate data-driven information relevant to you and your organisation. To generate a report:

- 1. <u>Create a search</u> with the relevant filters
- 2. Click 'Save my search as...'
- 3. Click the 'Report' tab
- 4. Select your desired report
- 5. Select any report-specific options available
- 6. Select your desired file type from the drop-down options
- Click 'Generate' generation of the report may take a short while, depending on the number of stories filtered by the search; when the system has generated the report, it will begin downloading

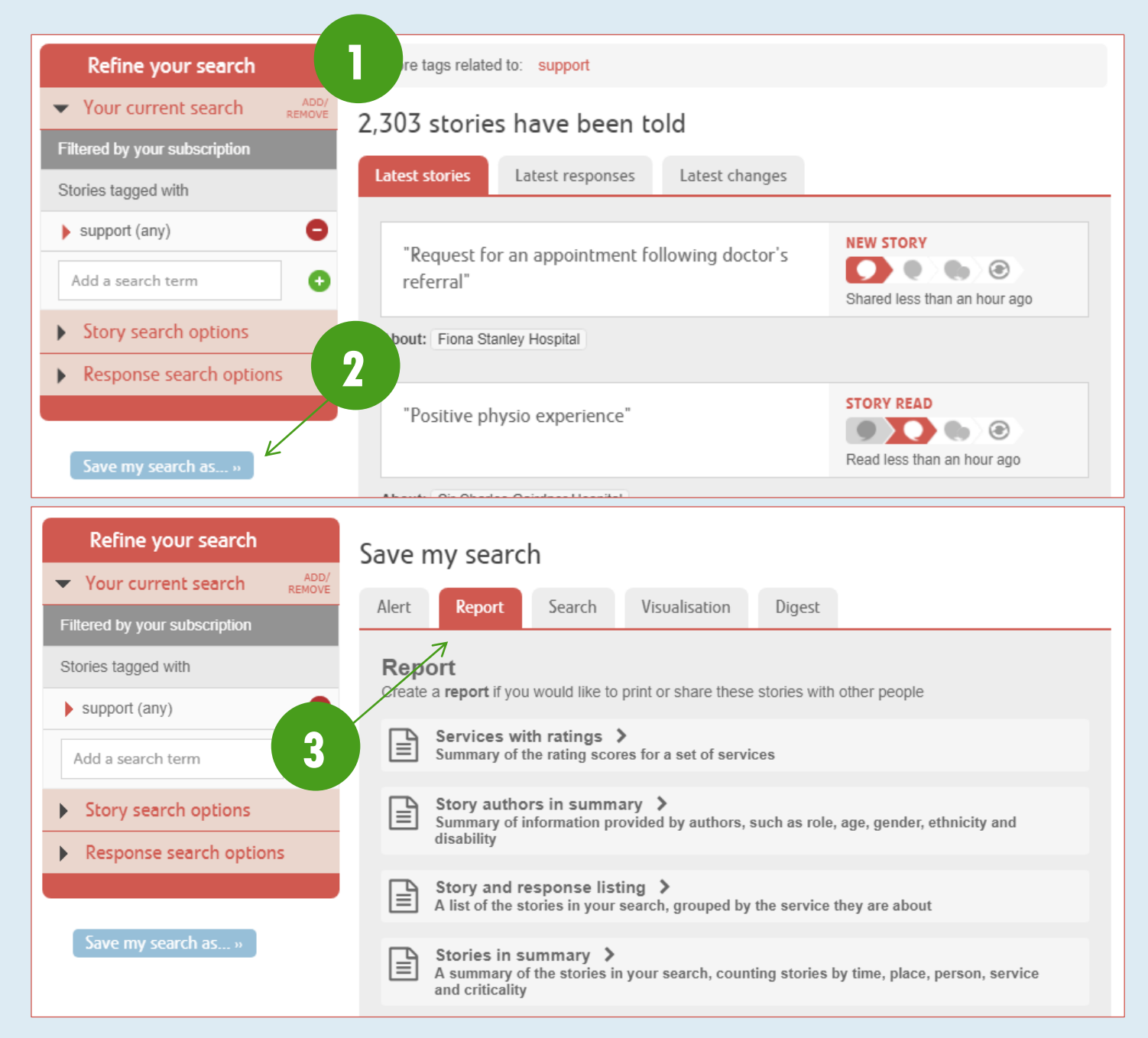

| Refine your search                                                                                   | Save my search                                                                                                    |
|----------------------------------------------------------------------------------------------------|----------------------------------------------------------------------------------------------------|
| ▼ <u>Your current search</u> ADD/<br>REMOVE                                                          | Alert Report Search Visualisation Digest                                                                                                    |
| Filtered by your subscription                                                                        |                                                                                                    |
| Stories tagged with                                                                                  | Report 4                                                                                                    |
| support (any)                                                                                        | Create a report if you would like to print or share these stones with other people                                                                    |
| Add a search term 🔸                                                                                  | Summary of the rating scores for a set of services                                                                                                    |
| Story search options                                                                                 | Story authors in summary ><br>Summary of information provided by authors, such as role, age, gender, ethnicity and                                    |
| Response search options                                                                              | disability                                                                                                    |
|                                                                                                    | Story and response listing ><br>A list of the stories in your search, grouped by the service they are about                                           |
| Save my search as »                                                                                  | Stories in summary ><br>A summary of the stories in your search, counting stories by time, place, person, service ←<br>and criticality                |
| Need a little help?                                                                                  | Services with story activity > Summary of story counts, responsiveness and criticality for a set of services                                          |
| <ul><li>Help with searching</li><li>Creating an alert</li><li>Creating and sharing reports</li></ul> | Story listing in a table ><br>Simple table of stories suitable for export to Excel. This report is too wide to be easily used in Word or PDF formats. |
| ✓ Tweet Like 0 Share                                                                                 | Response quality ><br>How services are responding                                                                                                    |
| Mail Email                                                                                           | Responses and story progress ><br>A summary of responses and changes following the stories in your search                                             |
|                                                                                                    |                                                                                                    |

| Refine your search                   | Save my search                                                                                                    |
|--------------------------------------|----------------------------------------------------------------------------------------------------|
| ▼ Your current search ADD/<br>REMOVE |                                                                                                    |
| Filtered by your subscription        | Alert Keport Search Visualisation Digest                                                                                |
| Stories tagged with                  | Report                                                                                                    |
| support (any)                        | Create a <b>report</b> if you would like to print or share these stories with other people                              |
| Add a search term +                  | Services with ratings V<br>Summary of the rating scores for a set of services                                           |
| Story search options                 | Include Friends and family test data                                                                                    |
| Response search options              | Choose a format for the report Excel                                                                                    |
|                                      | Generate < 7                                                                                                    |
| Save my search as »                  | You can <b>save this report</b> if you think you might need it again, or you would like it sent out on a regular basis. |
| Need a little help?                  | Enter a name<br>for your report Services with ratings: All stories tagged with support Save                             |

## **SAVING A REPORT**

You can save a report if you may need that report again. To do this:

- 1. <u>Create a search</u> with the relevant filters
- 2. Click 'Save my search as...'
- 3. Click the 'Report' tab
- 4. Select your desired report
- 5. Select any report-specific options available
- 6. Select your desired file type from the drop-down options
- Enter a name for your report and click 'Save' saved reports are added to and can accessed through your <u>'Saved</u> things' and a link to this is located in the <u>navigation drawer</u> and below the 'Save' button

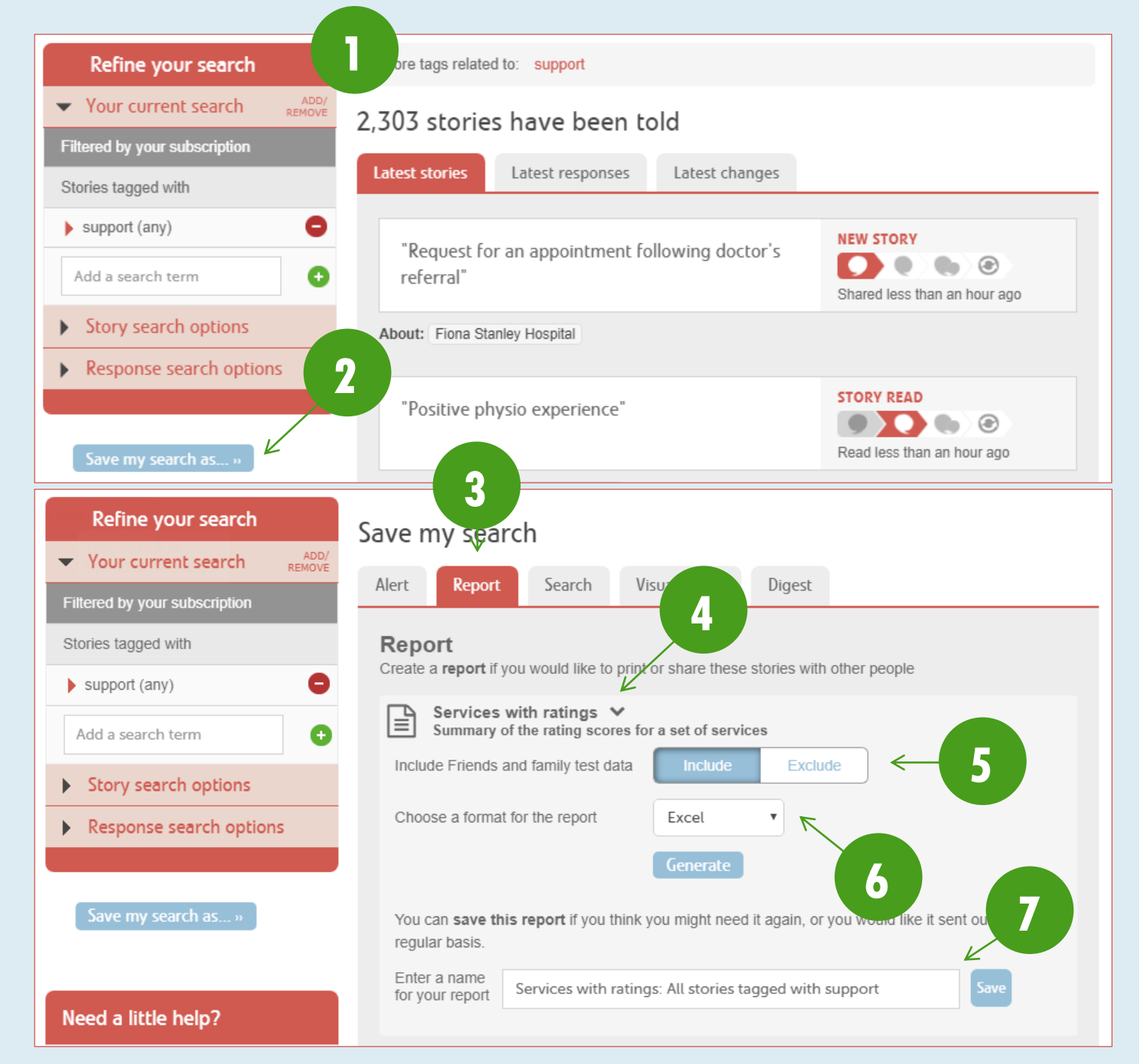

#### **SCHEDULING A SAVED REPORT**

You can also request that a saved report generate on schedule – for example, on the 1<sup>st</sup> of each month you may wish to pull a report for all stories published about your subscription in the previous month. To schedule a saved reports generation:

- 1. Create a search and save it as a report
- 2. Click on the calendar icon
- 3. To update the frequency of the report, click on the day and date, then select the appropriate frequency option from the pop-up menu and click 'Update' to save
- 4. Your automatic report is now set to return to the search, click 'Back to search results'

| Refine you            | r search              | e my search                                                                                                    |
|-----------------------|-----------------------|----------------------------------------------------------------------------------------------------|
| ▼ Your current        | t search REMOV        |                                                                                                    |
| Filtered by your su   | Ibscription           | Alert Keport Search Visualisation Digest                                                                                |
| Stories tagged wit    | h                     | Report                                                                                                    |
| support (any)         | C                     | Create a <b>report</b> if you would like to print or share these stories with other people                              |
| Add a search te       | rm                    | ► Services with ratings ➤<br>Summary of the rating scores for a set of services                                         |
| Story search          | options               | Include Friends and family test data                                                                                    |
| Response se           | arch options          | Choose a format for the report Excel                                                                                    |
|                       |                       | Generate                                                                                                    |
| Save my searce        | ch as »               | You can <b>save this report</b> if you think you might need it again, or you would like it sent out on a regular basis. |
|                       |                       | Enter a name<br>for your report Services with ratings: All stories tagged with support Save                             |
| Need a little h       | elp?                  |                                                                                                    |
| Enter a r<br>for your | name<br>report Servi  | ices with ratings: All stories tagged with support                                                                      |
| Services              | with ratings: A       | All stories tagged with support                                                                                         |
|                       |                       | 3.4                                                                                                    |
| Services              | with ratings: A       | All stories tagged with support                                                                                         |
| Email to              | you alone as <u>F</u> | PDF on the third Tuesday of every month (due 18/12/2018)                                                                |
| You car               | n use the links       | to change the recipients, format or schedule of your                                                                    |
| report.               | More help             |                                                                                                    |
|                       |                       |                                                                                                    |

| Update delivery schedule                                                                                            | r                                                                                                    |
|----------------------------------------------------------------------------------------------------|----------------------------------------------------------------------------------------------------|
| Stories in summary: All stories tag                                                                                 | ,<br>,                                                                                                    |
| How often should this report be sent?                                                                               |                                                                                                    |
| • Weekly                                                                                                    |                                                                                                    |
| - Monthly                                                                                                    | a de la companya de la companya de la companya de la companya de la companya de la companya de la companya de l |
| Day 8 of every 1 month(s)<br>Update<br>The Fourth Friday of every 1 month(s)<br>Update<br>Update<br>Cancel          |                                                                                                    |
| Services with ratings: All stories tagged with suppor<br>Email to you alone as <u>PDF</u> on the third Tuesday of e | t 💾 🖨                                                                                                    |
| You can use the links to change the recipients, for<br>report. More help                                            | nat or schedule of your                                                                                         |
|                                                                                                    |                                                                                                    |

## VISUALISATIONS

For a more visual representation of your data, you have access to visualisations. These are fully-interactive, data sets that allow you to focus on various aspects of the stories that are shared about your organisation. To generate a visualisation:

- 1. <u>Create a search</u> with the relevant filters
- 2. Click 'Save my search as...'
- 3. Click the 'Visualisation' tab
- 4. Select the visualisation you would like to generate and click 'Preview [visualisation type]'

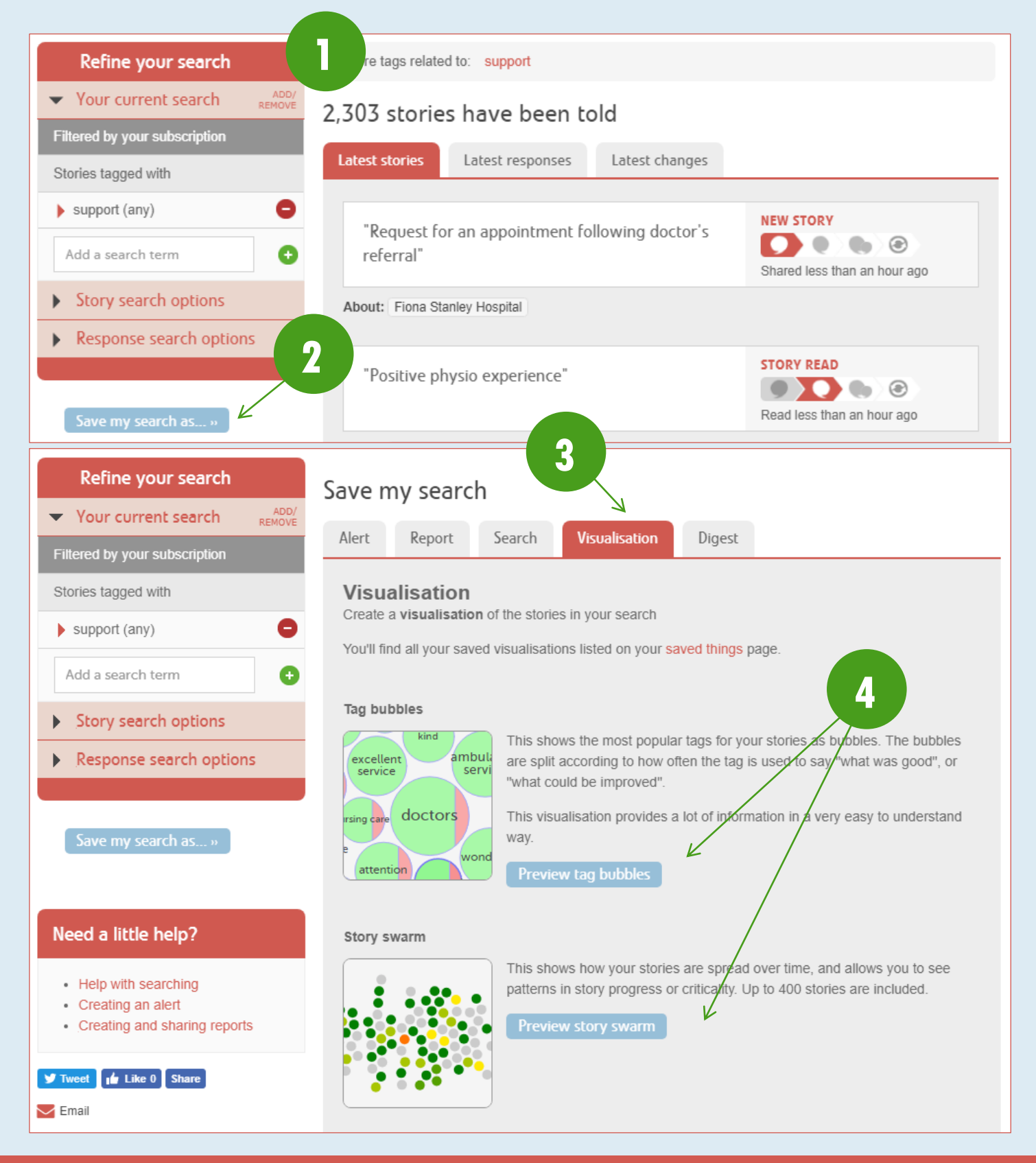

#### Lily pad

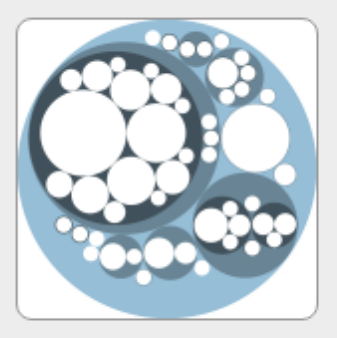

This shows how your stories are spread according to the services they relate to. Each circle represents an organisation or the services it provides. The more stories about a service, the larger the circle for that service.

Some stories are about multiple services, so you may see services outside your subscription scope on the lily pad.

K

<

Preview lily pad

#### Sunburst

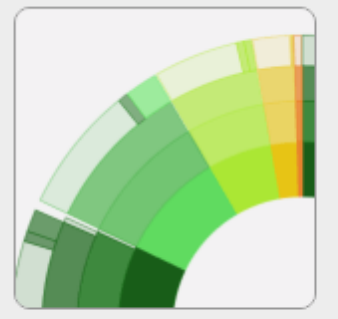

This shows how stories progress from being told to being read, responded to and perhaps leading to change too. Stories are grouped by criticality

Preview sunburst

#### Tag word cloud

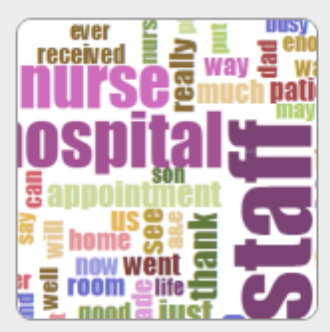

This shows the most popular tags for your stories as words, sized according to use. You can choose the tags people used to say "what was good", "what could be improved" or "how did you feel?"

What was good?

Preview tag word cloud

#### Story word cloud

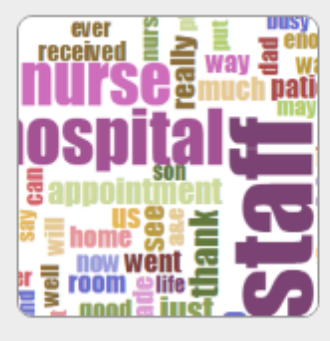

This shows the most commonly used words in the text of your stories, based on the last 100 stories.

Preview story word cloud

Back to search results

4

#### SAVING AND SHARING VISUALISATIONS

You can save your visualisations for later use, as well as generate a short-URL for sharing with others. To do this:

- 1. Create and save a search, and select the 'Visualisation' tab
- 2. Select the visualisation you would like to generate and click 'Preview [visualisation type]'
- 3. Enter a name for the visualisation
- 4. Enter a description for the visualisation
- 5. Select how you would like to sign the visualisation (this is how it is displayed when you share it publicly) you can sign with your [name, role, organisation], [role, organisation], or just [organisation]
- 6. Click 'Save and share'
- 7. Click the link to view the visualisation or copy it and share it with others

| Refine your search                                                                                                    | ave my search                              |                                                                                                    |                                                                                                    |
|----------------------------------------------------------------------------------------------------|--------------------------------------------|----------------------------------------------------------------------------------------------------|----------------------------------------------------------------------------------------------------|
| Your current search REMOVE  Filtered by your subscription                                                                                                    | Alert Report                               | Search Visualisation                                                                                                    | Digest                                                                                                    |
| Stories tagged with                                                                                                    | Visualisation<br>Create a visualisation of | f the stories in your search                                                                                                    |                                                                                                    |
| Add a search term +                                                                                                    | You'll find all your saved                 | visualisations listed on your sa                                                                                                    | aved things page.                                                                                                    |
| Story search options                                                                                                    | Tag bubbles                                |                                                                                                    |                                                                                                    |
| Response search options                                                                                                    | excellent<br>service servi                 | This shows the most popula<br>are split according to how of<br>"what could be improved".                                                                                        | r tags for your stories as bubbles. The bubbles for your stories as bubbles. The bubbles ften the tag is used to say "what was good", or                                                                                |
| Save my search as »                                                                                                    | rsing care doctors<br>e attention wond     | This visualisation provides a way. Preview tag bubbles                                                                                                    | a lot of information in a very easy to understand                                                                                                    |
| Need a little help?         • Help with searching         • Creating an alert         • Creating and sharing reports         ✓ Tweet       1 Like 0       Share         ✓ Email | Story swarm                                | This shows how your stories patterns in story progress or<br>Preview story swarm                                                                                                | s are spread over time, and allows you to see<br>r criticality. Up to 400 stories are included.                                                                                                    |
|                                                                                                    | Lily pad                                   | This shows how your stories<br>to. Each circle represents ar<br>more stories about a service<br>Some stories are about mult<br>your subscription scope on t<br>Preview lily pad | s are spread according to the services they relate<br>n organisation or the services it provides. The<br>e, the larger the circle for that service.<br>tiple services, so you may see services outside<br>the lily pad. |

## Tag bubbles

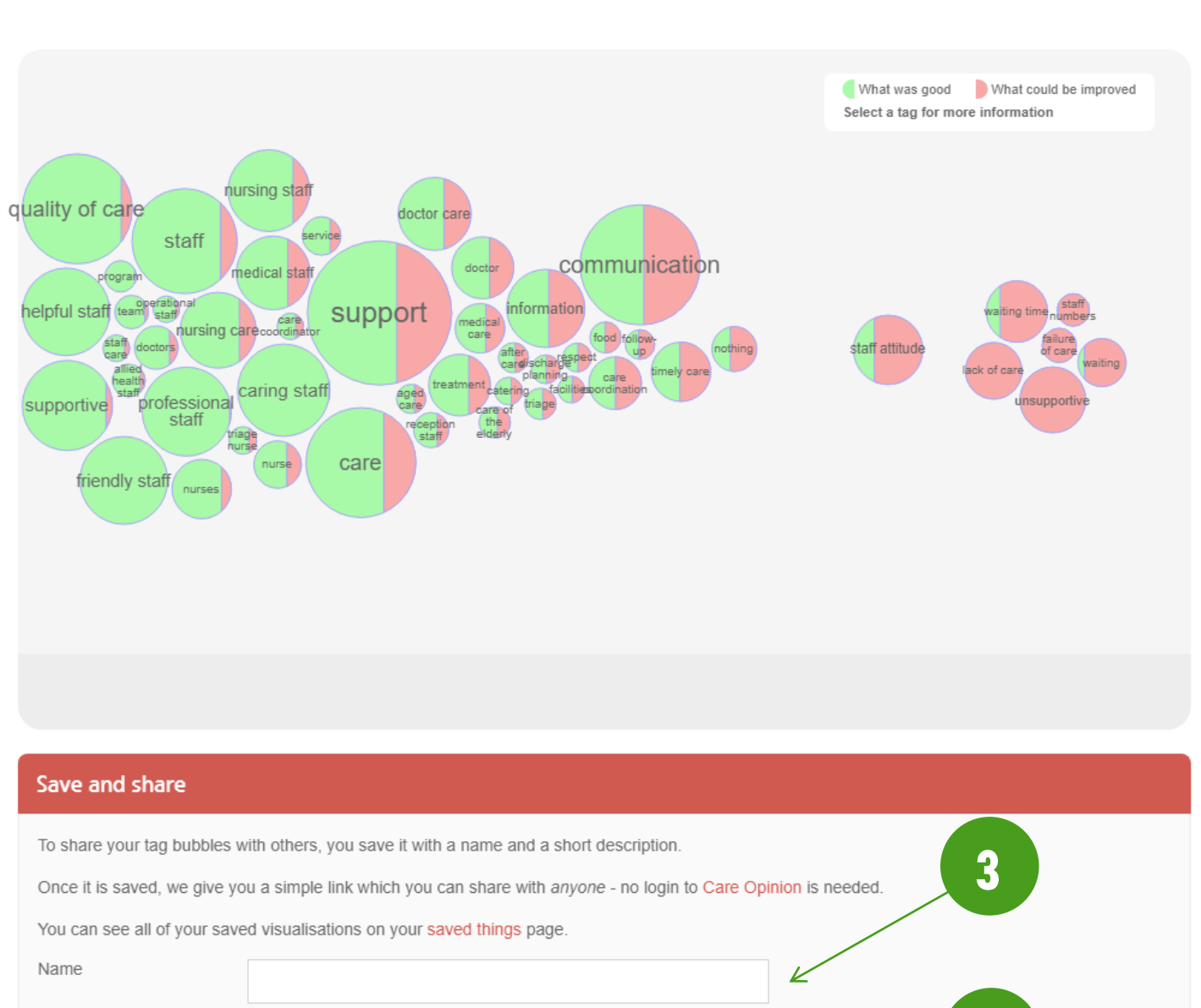

Name
Enter a description for
your tag bubbles
visualisation
How would you like to
sign your visualisation?
Save and share

Your visualisation is now available here: https://www.careopinion.org.au/vis/mp6nn

## DIGESTS

Digests are available if you would just like to see a brief overview of the activity in your subscription over the past 7 days. It summarises the number of stories, responses and changes published about your subscription over this time period – and you can set up the digest to be sent to you weekly, on any day of the week you would like. To create a digest:

- 1. <u>Create a search</u> with the relevant filters
- 2. Click 'Save my search as...'
- 3. Click the 'Digest' tab
- 4. Select the day you want to receive the digest from the drop-down options
- 5. Type a name for your digest and click 'Save for me'

| Refine your search                                                                                                    | ore tags related to: support                                                                                                    |
|----------------------------------------------------------------------------------------------------|----------------------------------------------------------------------------------------------------|
| ▼ Your current search ADD/<br>REMOVE                                                                                                    | 2,303 stories have been told                                                                                                    |
| Filtered by your subscription                                                                                                    | Latest stories Latest responses Latest changes                                                                                                    |
| Stories tagged with                                                                                                    |                                                                                                    |
| support (any)                                                                                                    | "Pequest for an appointment following doctor's NEW STORY                                                                                                    |
| Add a search term +                                                                                                    | referral"                                                                                                    |
| Story search options                                                                                                    | About: Fiona Stanley Hospital                                                                                                    |
| Response search options                                                                                                    |                                                                                                    |
|                                                                                                    | "Positive physio experience" STORY READ                                                                                                    |
| Save my search as »                                                                                                    | Read less than an hour ago                                                                                                    |
| Refine your search                                                                                                    | Save my search                                                                                                    |
| REMOVE                                                                                                    | Alert Report Search Visualisation Digest                                                                                                    |
| Filtered by your subscription                                                                                                    |                                                                                                    |
| Filtered by your subscription Stories tagged with                                                                                                    | Digest                                                                                                    |
| Filtered by your subscription       Stories tagged with       support (any)                                                                                            | Digest<br>Create a digest of the stories in your search                                                                                                    |
| Filtered by your subscription         Stories tagged with         support (any)         Add a search term                                                              | Digest<br>Create a digest of the stories in your search<br>Choose a day<br>to receive the<br>digest                                                                                                    |
| Filtered by your subscription         Stories tagged with         support (any)         Add a search term         Story search options                                 | Digest<br>Create a digest of the stories in your search<br>Choose a day<br>to receive the<br>digest<br>Enter a name<br>for your digest<br>Digest: All stories tagged with support                                                                                                    |
| Filtered by your subscription         Stories tagged with         support (any)         Add a search term         Story search options         Response search options | Digest<br>Create a digest of the stories in your search<br>Choose a day<br>to receive the Monday < 4<br>digest<br>Enter a name<br>for your digest Digest: All stories tagged with support Save for me<br>You'll find all your saved digests listed on your saved things page.                                                                                                    |
| Filtered by your subscription         Stories tagged with         support (any)         Add a search term         Story search options         Response search options | Digest<br>Create a digest of the stories in your search<br>Choose a day<br>to receive the<br>digest<br>Enter a name<br>for your digest<br>Digest: All stories tagged with support<br>You'll find all your saved digests listed on your saved things page.<br>As an administrator, you can also save this digest for one or more members of your subscription                                                                                         |
| Filtered by your subscription   Stories tagged with   support (any)   Add a search term   Add a search term   Story search options   Response search options           | Digest         Create a digest of the stories in your search         Choose a day to receive the digest         Monday         Enter a name for your digest         Digest: All stories tagged with support         Save for me         You'll find all your saved digests listed on your saved things page.         As an administrator, you can also save this digest for one or more members of your subscription         Who is this digest for? |

## RESPONDING

There are two methods available to respond to a story; you must be logged on to the system in order to respond.

#### **RESPONSE METHOD 1: EMAIL ALERT**

When a story is published that is relevant to you, you will receive an email alert (<u>subject to how you have set up your</u> <u>alerts</u>). Inside this email alert is a web-link to the story – the link also contains a single-use login token that means that the first time you click the link, it will also log you in. The respond via your email alert:

- 1. Click the story link in the email
- After reading the story, scroll down to the response box if the response box is not visible, ensure you are <u>logged</u> in and that you are in <u>'Subscriber View'</u>
- 3. Type your response into the response box
- 4. Indicate if you are planning to or have made a change
- 5. Choose how you will sign your response from the drop-down options you can sign with your [name, role, organisation], [role, organisation], or just [organisation]
- 6. Provide your consent for your response to be published you cannot submit the response without this
- 7. Click 'Send your response'

# Anthony, Care Opinion has published a story relevant to you

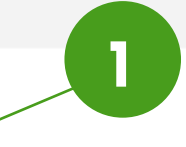

Care at Glenarm Nursing Home

This is your *personal link*. It will log you in the first time you use it. After that it is safe to share with other people.

You can also see who we've told about this story

## Why did I get this email?

We've sent this email in line with alerts you have set on Care Opinion. You can change or <u>pause</u> emails you receive from us at any time.

Just log into Care Opinion, and then change your alerts.

If you need help, check our alerting help page

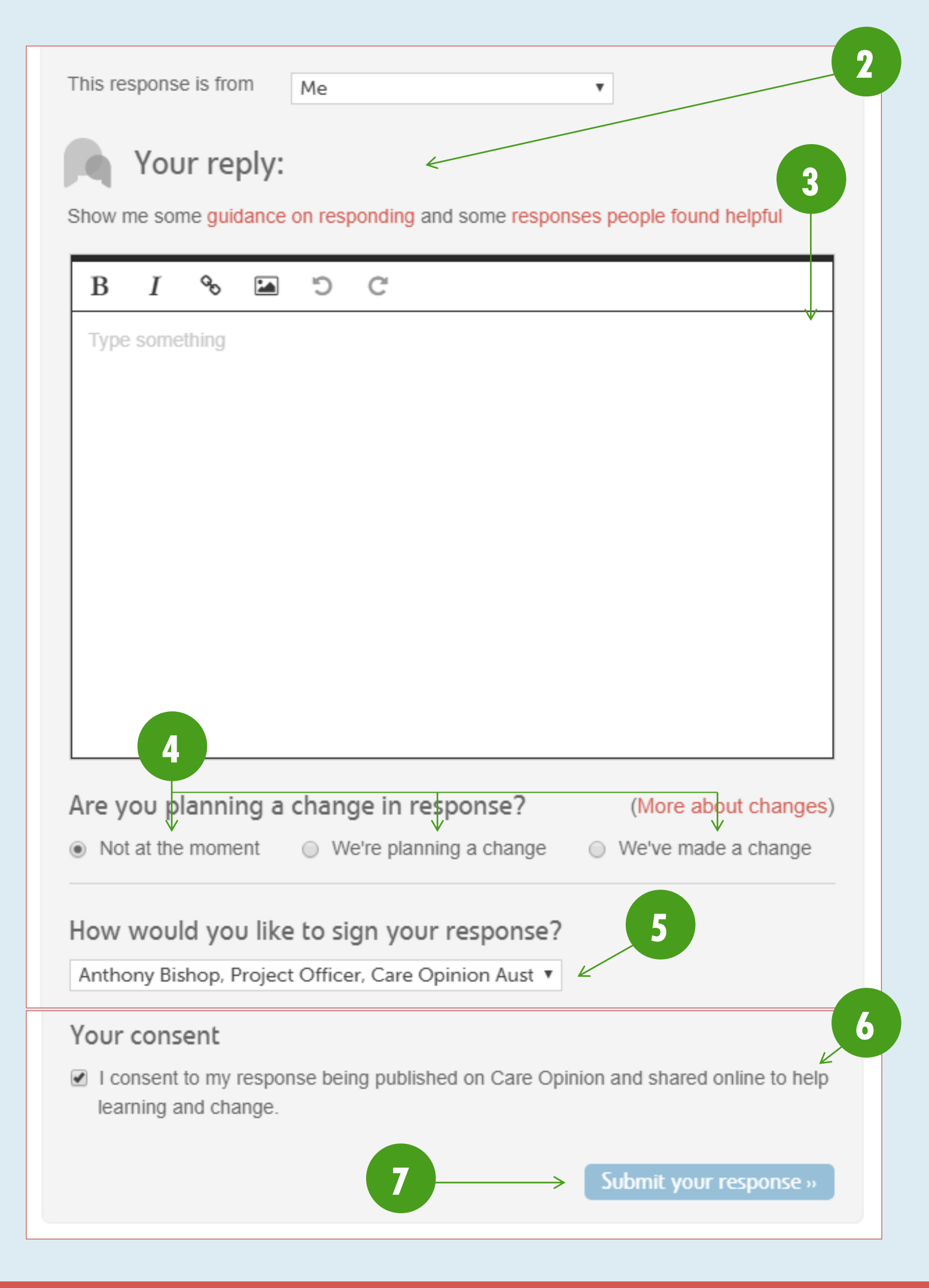

## **RESPONSE METHOD 2: YOUR STORIES PAGE**

You can view a list of stories about your subscription from the <u>'Stories' page</u> – accessible from the <u>navigation drawer</u>. To respond to a story this way:

- 1. Navigate to your <u>'Stories' page</u>
- 2. Click on the story you want to respond to
- After reading the story, scroll down to the response box if the response box is not visible, ensure you are <u>logged</u> in and that you are in <u>'Subscriber View'</u>
- 4. Type your response into the response box
- 5. Indicate if you are planning to or have made a change
- 6. Choose how you will sign your response from the drop-down options you can sign with your [name, role, organisation], [role, organisation], or just [organisation]
- 7. Provide your consent for your response to be published you cannot submit the response without this
- 8. Click 'Send your response'

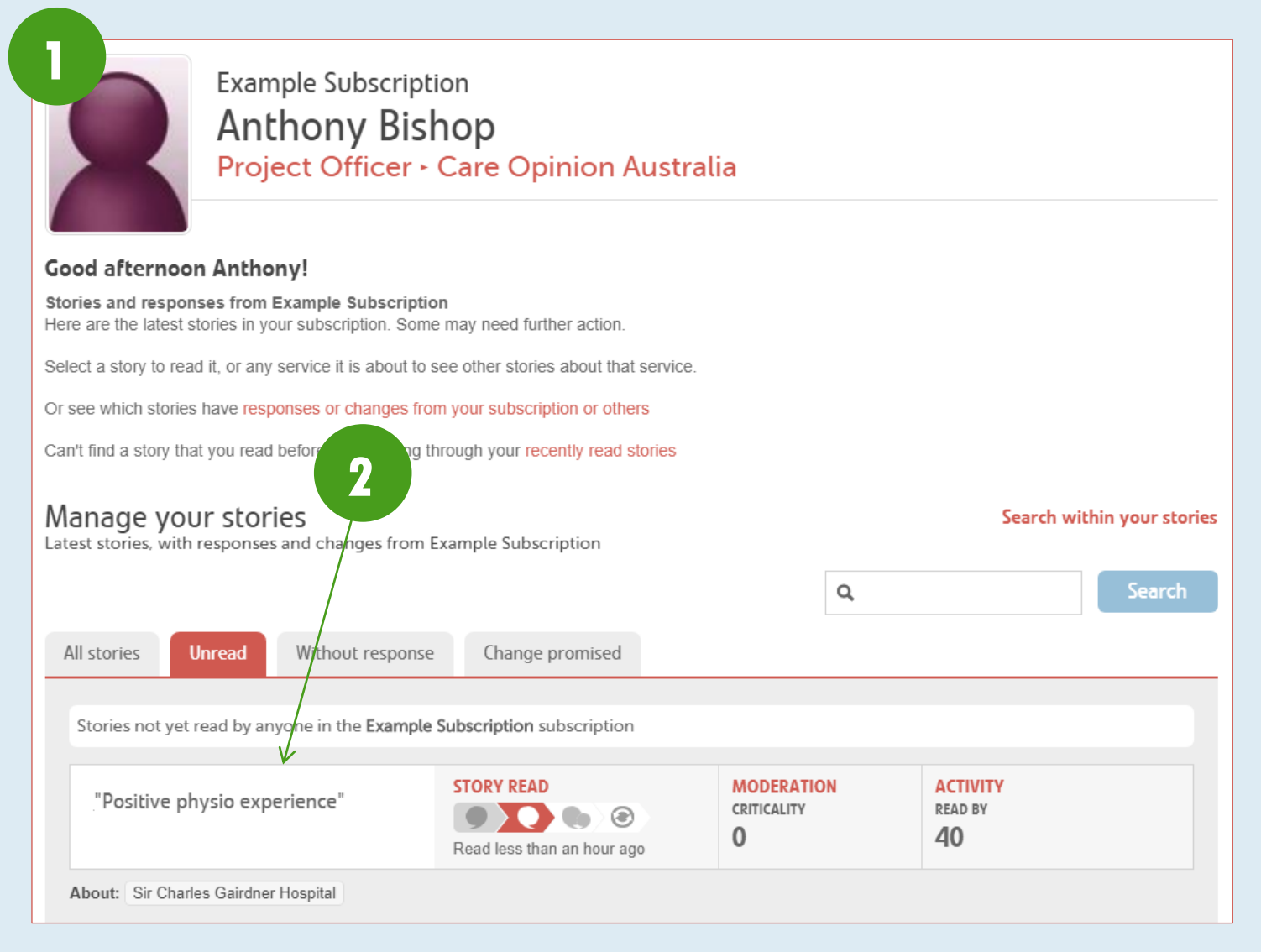

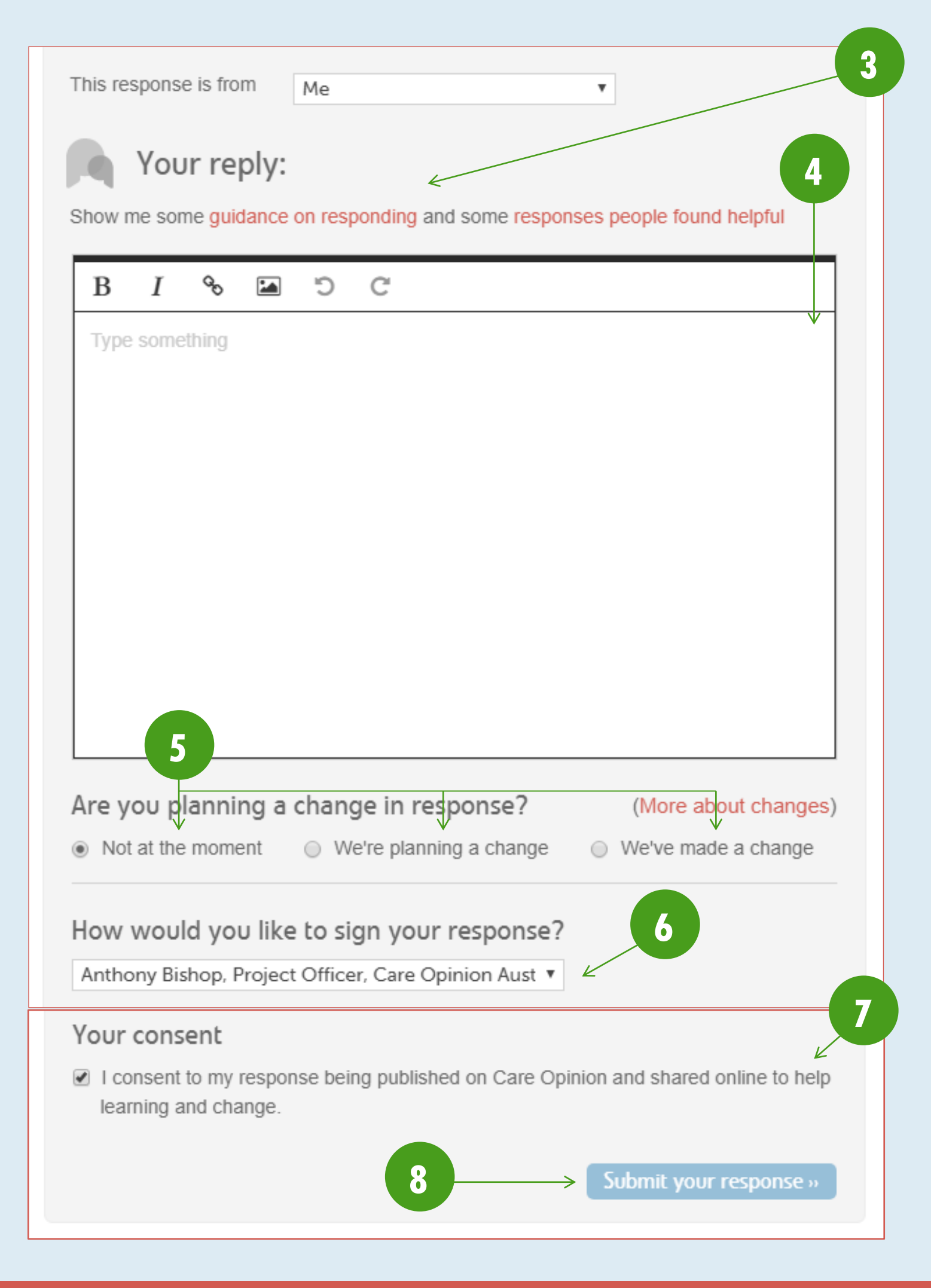

## **ADDITIONAL INFORMATION AND GUIDES**

New features are added to the platform regularly - <u>check out our blog to see the latest updates</u>. You can access the <u>'Help'</u> pages from your <u>navigation drawer</u> for further subscriber guides.

If you should have any issues, please do not hesitate to contact us:

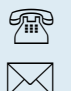

(07) 3354 4525 info@careopinion.org.au

For general subscriber enquiries, please contact our Client Liaison Officer, Sue Palmer:

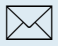

sue.palmer@patientopinion.org.au

For platform IT issues, please contact our Project Officer, Anthony Bishop:

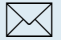

anthony.bishop@patientopinion.org.au